# INSTRUKCJA UŻYTKOWNIKA SYSTEMU BAZY DANYCH O PRODUKTACH I OPAKOWANIACH ORAZ O GOSPODARCE ODPADAMI – BDO

# Karta ewidencji zużytego sprzętu elektrycznego i elektronicznego

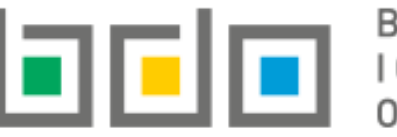

BAZA DANYCH O PRODUKTACH I OPAKOWANIACH ORAZ

| Metryka dokumentu      |                                                           |
|------------------------|-----------------------------------------------------------|
| Autor dokumentu:       | Instytut Ochrony Środowiska – Państwowy Instytut Badawczy |
| Wersja dokumentu:      | 1.2                                                       |
| Status obowiązujący:   | Obowiązujący                                              |
| Data obowiązywania OD: | 2019-12-16                                                |
| Data aktualizacji:     | 2023-08-04                                                |

# Spis treści

| 1. | Karta | ewidencji zużytego sprzętu elektrycznego i elektronicznego (KEZSEiE) – informacje ogólne                               | 3  |
|----|-------|----------------------------------------------------------------------------------------------------|----|
| 2. | Utwo  | rzenie nowej karty ewidencji zużytego sprzętu elektrycznego i elektronicznego                                          | 6  |
| 3. | Szcze | góły karty ewidencji zużytego sprzętu elektrycznego i elektronicznego                                                  | 11 |
|    | 3.1.  | Zakładka "Zbieranie sprzętu"                                                                                           | 17 |
|    | 3.2.  | Zakładka "Gospodarowanie sprzętem"                                                                                     | 18 |
|    | 3.2   | .1. Podzakładka "Przekazane do innego zakładu przetwarzania"                                                           | 19 |
|    | 3.2   | .2. Podzakładka przetwarzanie sprzętu we własnym zakresie                                                              | 20 |
|    | 3.2   | .3. Podzakładka "Zużyty sprzęt przeznaczony do ponownego użycia"                                                       | 21 |
|    | 3.2   | .4. Podzakładka "Części składowe pochodzące ze zużytego sprzętu przeznaczonego do ponownego użycia"                    | 22 |
|    | 3.3.  | Zakładka "Wytwarzanie odpadów w wyniku przetworzenia zużytego sprzętu"                                                 | 23 |
|    | 3.4.  | Zakładka "Gospodarowanie odpadami – we własnym zakresie"                                                               | 24 |
|    | 3.5.  | Zakładka "Gospodarowanie odpadami – przekazanie innemu posiadaczowi"                                                   | 25 |
| 4. | Utwo  | rzenie wpisów na karcie ewidencji zużytego sprzętu elektrycznego i elektronicznego                                     | 27 |
|    | 4.1.  | Utworzenie wpisu – zbieranie sprzętu                                                                                   | 27 |
|    | 4.2.  | Utworzenie wpisu - gospodarowanie sprzętem                                                                             | 37 |
|    | 4.2   | .1. Utworzenie wpisu dotyczącego przekazania sprzętu do innego zakładu                                                 | 37 |
|    | 4.2   | .2. Utworzenie wpisu dotyczącego przetwarzania sprzętu we własnym zakresie                                             | 40 |
|    | 4.2   | .3. Utworzenie wpisu dotyczącego zużytego sprzętu przeznaczonego do ponownego użycia                                   | 41 |
|    | 4.2   | .4. Utworzenie wpisu dotyczącego części składowych pochodzących ze zużytego sprzętu przeznaczonego do ponownego użycia | 43 |
|    | 4.3.  | Utworzenie wpisu - wytwarzanie odpadów w wyniku przetworzenia zużytego sprzętu                                         | 44 |
|    | 4.4.  | Utworzenie wpisu - gospodarowanie odpadami we własnym zakresie                                                         | 47 |
|    | 4.5.  | Utworzenie wpisu - gospodarowanie odpadami poprzez przekazanie innemu posiadaczowi                                     | 51 |
| 5  | . Edy | cja i usunięcie karty                                                                                                  | 58 |
| 6  | . Edy | cja i usunięcie wpisu                                                                                                  | 59 |

Strona | 2

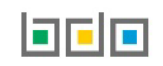

# 1. Karta ewidencji zużytego sprzętu elektrycznego i elektronicznego (KEZSEiE) – informacje ogólne

| 🖻 EWIDENCJA ODPADÓW                                                       | Karty ewidencji zużytego sprzętu elektrycznego i elektronicznego przeznaczona jest dla zakładów przetwarzania prowadzących ewidencję odpadów powstałych z demontażu zużytego sprzętu elektrycznego i elektronicznego. |
|---------------------------------------------------------------------------|----------------------------------------------------------------------------------------------------|
| KARTY PRZEKAZANIA                                                         | Karta ewidencji zużytego sprzętu elektrycznego i elektronicznego prowadzona jest w kontekście miejsca prowadzenia<br>działalności.                                                                                    |
| KARTY EWIDENCJI                                                           | KEZSEiE prowadzi się wyłącznie na jeden kod i rodzaj odpadów w danym roku kalendarzowym.                                                                                                    |
| KARTY EWIDENCJI<br>ODPADÓW                                                | "Karty ewidencji zużytego sprzętu elektrycznego i elektronicznego" znajdują się w module "Ewidencja odpadów" w sekcji<br>"Karty ewidencji" [RYSUNEK 1] bocznego menu.                                                 |
|                                                                           | W celu zewidencjonowania przyjmowanego, gospodarowanego sprzętu, wytwarzanych i gospodarowanych odpadów nowstałych w wyniku przetwarzania zużytego sprzętu na karcie tworzy sie wnisy.                                |
| KARTY EWIDENCJI<br>KOMUNALNYCH<br>OSADÓW ŚCIEKOWYCH                       | powstałych w wyniku przetwarzania zużytego sprzętu na karcie tworzy się wpisy.                                                                                                    |
| KARTY EWIDENCJI<br>ZUŻYTEGO SPRZĘTU<br>ELEKTRYCZNEGO I<br>ELEKTRONICZNEGO |                                                                                                    |
| Rysunek 1. Widok rozwijanego                                              |                                                                                                    |

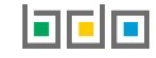

menu KEZSEiE.

Po przejściu do "Karty ewidencji zużytego sprzętu elektrycznego i elektronicznego" system wyświetla [RYSUNEK 2]:

- wyszukiwarkę kart ewidencji zużytego sprzętu elektrycznego i elektronicznego,
- listę kart ewidencji zużytego sprzętu elektrycznego i elektronicznego.

Wyszukiwarka umożliwia odnalezienie KEZSEiE po następujących kryteriach:

- rok,
- kod i rodzaj odpadu,
- numer karty.

Wyszukiwanie jest możliwe po uzupełnieniu przynajmniej jednego z wyżej wymienionych pól.

Lista kart ewidencji zużytego sprzętu elektrycznego i elektronicznego zawiera tabelę, w której zamieszczone są następujące informacje [RYSUNEK 2]:

- numer karty,
- kod i rodzaj odpadów,
- kod ex,
- utrata statusu kodu niebezpiecznego,
- imię i nazwisko sporządzającego.

Po prawej stronie "Listy kart ewidencji zużytego sprzętu elektrycznego i elektronicznego" znajduje się opcja "+Nowa karta", która umożliwia utworzenie nowej KEZSEIE.

Przy każdej KEZSEiE znajduje się opcja "Opcje", dzięki któremu możemy przejść do szczegółów wybranej karty ewidencji zużytego sprzętu elektrycznego i elektronicznego (opcja "Szczegóły") lub ją usunąć (opcja "Usuń"). Usunięcie KEZSEiE jest możliwe, jeżeli nie są na niej wprowadzone wpisy. Jeżeli dana karta zawiera wpisy, należy najpierw wykasować wszystkie wpisy, a następnie KEZSEiE.

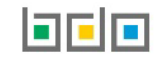

| Wyszuk | wanie kart ewide | ncji zuży | rtego sprzętu elektrycznego i elektronicznego        |                      |          |                                        |                                 |                        |
|--------|------------------|-----------|------------------------------------------------------|----------------------|----------|----------------------------------------|---------------------------------|------------------------|
|        | Filtrowanie wyr  | ników we  | edług roku 2021 X                                    |                      |          |                                        |                                 | ~                      |
| Kod i  | rodzaj odpadu    |           |                                                      |                      |          |                                        |                                 |                        |
| Nume   | er karty         |           |                                                      |                      |          |                                        |                                 |                        |
|        |                  |           |                                                      |                      |          |                                        |                                 | Q Szukaj lub 🛅 Wyczyść |
|        |                  |           | Lista kart ewidencji zuż                             | zytego sprzętu elekt | rycznego | o i elektroniczneg                     | O + Nowa karta                  |                        |
| Lp.    | Numer karty      | ¢         | Kod i rodzaj odpadów                                 | ¢                    | Kod ex   | Utrata statusu kodu<br>niebezpiecznego | Imię i nazwisko sporządzającego | ¢                      |
| 1      | 00002            | 2         | 20 03 01 Niesegregowane (zmieszane) odpady komunalne |                      | Nie      | Nie                                    | user jeden                      | Opcje 🗸                |
| 2      | 00001            | 1         | 9 08 05 Ustabilizowane komunalne osady ściekowe      |                      | Nie      | Nie                                    | user jeden                      | Z Szczegóły            |

Rysunek 2. "Wyszukiwarka kart ewidencji zużytego sprzętu elektrycznego i elektronicznego" oraz "Lista kart ewidencji zużytego sprzętu elektrycznego i elektronicznego".

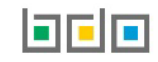

## 2. Utworzenie nowej karty ewidencji zużytego sprzętu elektrycznego i elektronicznego

Utworzenie nowej karty ewidencji zużytego sprzętu elektrycznego i elektronicznego odbywa się z poziomu "Karty ewidencji zużytego sprzętu elektrycznego i elektronicznego" za pomocą opcji + Nowa karta. Po wybraniu opcji "+Nowa karta" system wyświetla formularz utworzenia nowej KEZSEiE **[RYSUNEK 3]**, w którym należy wprowadzić:

- kod i rodzaj odpadu,
- pole wyboru kod ex (jeśli dotyczy),
- rodzaj kodu ex (jeśli dotyczy),
- pole wyboru zmiana statusu odpadów niebezpiecznych na odpady inne niż niebezpieczne (jeśli dotyczy),
- rodzaj odpadu (jeśli dotyczy),
- zakres działalności (W-wytwarzanie odpadów, Zb-zbieranie odpadów, Od-odzysk, Un-unieszkodliwianie),
- stan magazynowy na 1 stycznia w podziale na poszczególne grupy sprzętu.

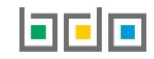

Nowa karta ewidencji zużytego sprzętu elektrycznego i elektronicznego

### KARTA EWIDENCJI ZUŻYTEGO SPRZĘTU ELEKTRYCZNEGO I ELEKTRONICZNEGO

| Kod i rodzaj odpadu *                                                      |                                   |                            |                                       |
|----------------------------------------------------------------------------|-----------------------------------|----------------------------|---------------------------------------|
| Kod ex<br>Zmiana statusu odpadów niebezpiecznych na odpady inne            | Rodzaj odpadu ex<br>Rodzaj odpadu |                            |                                       |
| niż niebezpieczne<br>Zakres działalności *                                 |                                   |                            |                                       |
| W - wytwarzanie odpadów                                                    | Zb - zbieranie odpadów            | Od - odzysk                | Un - unieszkodliwianie                |
| Sprzet - stany magazynowe na 1 styczn                                      | ia                                |                            |                                       |
| Grupa sprzętu                                                              | iu                                | Masa odpadów w tonach [Mg] |                                       |
| Grupa 1 😯                                                                  | iu.                               | Masa odpadów w tonach [Mg] | *                                     |
| Grupa 1 3<br>Grupa 2 3                                                     |                                   | Masa odpadów w tonach [Mg] | *<br>*                                |
| Grupa 1 2<br>Grupa 2 2<br>Grupa 3 2                                        |                                   | Masa odpadów w tonach [Mg] | *<br>*<br>*                           |
| Grupa 2 3<br>Grupa 3 3<br>Grupa 4 3                                        |                                   | Masa odpadów w tonach [Mg] | * * * * * * * * * * * * * * * * * * * |
| Grupa 1 2<br>Grupa 2 2<br>Grupa 3 2<br>Grupa 3 2<br>Grupa 4 2<br>Grupa 5 2 |                                   | Masa odpadów w tonach [Mg] | * * * * * * * * * * * * * * * * * * * |
| Grupa 1 ?<br>Grupa 2 ?<br>Grupa 3 ?<br>Grupa 5 ?<br>Grupa 6 ?              |                                   | Masa odpadów w tonach [Mg] |                                       |

Rysunek 3. Formularz nowej KEZSEiE

Po kliknięciu w pole "Kod i rodzaj odpadu" system wyświetli okno modalne, w którym należy wyszukać właściwy kod [RYSUNEK 4].

System umożliwia utworzenie tylko jednej karty ewidencji odpadów dla danego kodu odpadu w danym roku. Wyjątkiem jest karta z kodem ex, którą można utworzyć pomimo istnienia karty o tym samym kodzie odpadów.

| Wyszukaj odpad |                                                                                                    |
|----------------|----------------------------------------------------------------------------------------------------|
| 2              | 1 ( ) ( ) ( ) ( ) ( ) ( ) ( ) ( ) ( ) (                                                                                       |
| Kod            | Rodzaj odpadów                                                                                                    |
| 20 01 36       | Zużyte urządzenia elektryczne i elektroniczne inne niż wymienione w 20 01 21, 20 01 23 i 20 01 35                             |
| 20 01 28       | Farby, tusze, farby drukarskie, kleje, lepiszcze i żywice inne niż wymienione w 20 01 27                                      |
| 20 01 35*      | Zużyte urządzenia elektryczne i elektroniczne inne niż wymienione w 20 01 21 i 20 01 23 zawierające niebezpieczne składniki5) |
| 20 01 26*      | Oleje i tłuszcze inne niż wymienione w 20 01 25                                                                               |

Rysunek 4. Wyszukiwarka kodu i rodzaju odpadu.

Aby utworzyć kartę z kodem i rodzajem odpadu zawierającym symbol "ex", należy wyszukać właściwy kod i rodzaj odpadu, a następnie zaznaczyć pole wyboru "Kod ex" i uzupełnić "Rodzaj odpadu ex" [RYSUNEK 5].

| Kod i rodzaj odpadu * |                  |
|-----------------------|------------------|
|                       |                  |
|                       | Rodzaj odpadu ex |
| ✓ Kod ex              |                  |
|                       |                  |

Rysunek 5. Rodzaj kodu ex.

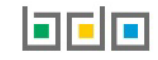

Aby utworzyć kartę dla kodu i rodzaju odpadu niebezpiecznego, który ma zmienioną klasyfikację odpadu na inny niż niebezpieczny, należy wyszukać właściwy kod i rodzaj odpadu, a następnie zaznaczyć pole wyboru "Zmiana statusu odpadów niebezpiecznych na odpady inne niż niebezpieczne" i uzupełnić "Rodzaj odpadu" [RYSUNEK 6].

| Kod i rodzaj odpadu *                     |                  |
|-------------------------------------------|------------------|
|                                           |                  |
|                                           | Rodzaj odpadu ex |
| Kod ex                                    |                  |
|                                           | Rodzaj odpadu    |
| Zmiana statusu odpadów niebezpiecznych na |                  |
| odpady inne niż niebezpieczne             |                  |

#### Rysunek 6. Rodzaj odpadów innych niż niebezpieczne.

#### Następnie należy wskazać rodzaj prowadzonej przez użytkownika działalności [RYSUNEK 7].

| W - wytwarzanie odpadów     Od - odzysk     Un - unieszkodliwianie | Zakres działalności *   |                        |             |                        |  |
|--------------------------------------------------------------------|-------------------------|------------------------|-------------|------------------------|--|
|                                                                    | W - wytwarzanie odpadów | Zb - zbieranie odpadów | Od - odzysk | Un - unieszkodliwianie |  |

Rysunek 7. "Zakres działalności" na formularzu tworzenia nowej KEZSEiE..

Ostatnia sekcja, którą użytkownik musi uzupełnić tworząc nową KEZSEiE to "Sprzęt – stany magazynowe na 1 stycznia". Znajdują się tam następujące grupy sprzętu, których masę w tonach należy wprowadzić **[RYSUNEK 8]**:

- grupa 1 sprzęt działający na zasadzie wymiany temperatury,
- grupa 2 ekrany, monitory i sprzęt zawierający ekrany o powierzchni większej niż 100 cm<sup>2</sup>,
- grupa 3 lampy,
- grupa 4 sprzęt wielkogabarytowy, którego którykolwiek z zewnętrznych wymiarów przekracza 50 cm, w szczególności: urządzenia gospodarstwa domowego, sprzęt informatyczny i telekomunikacyjny, sprzęt konsumencki, oprawy oświetleniowe, sprzęt do odtwarzania dźwięku lub obrazu, sprzęt muzyczny, narzędzia elektryczne i elektroniczne, zabawki, sprzęt rekreacyjny i sportowy, wyroby medyczne, przyrządy stosowane do monitorowania i kontroli, automaty wydające, sprzęt do wytwarzania prądów elektrycznych, z wyłączeniem sprzętu ujętego w grupach 1-3,
- grupa 5 sprzęt małogabarytowy, którego żaden z zewnętrznych wymiarów nie przekracza 50 cm, w szczególności: urządzenia gospodarstwa domowego, sprzęt konsumencki, oprawy oświetleniowe, sprzęt do odtwarzania dźwięku lub obrazu, sprzęt muzyczny, narzędzia elektryczne i elektroniczne, zabawki, sprzęt rekreacyjny i sportowy, wyroby medyczne, przyrządy stosowane do monitorowania i kontroli, automaty wydające, sprzęt do wytwarzania prądów elektrycznych, z wyjątkiem sprzętu ujętego w grupach 1-3 i 6,
- grupa 6 małogabarytowy sprzęt informatyczny i telekomunikacyjny, którego żaden z zewnętrznych wymiarów nie przekracza 50 cm,

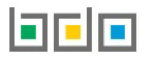

#### • panele fotowoltaniczne.

| Grupa sprzętu | Masa odpadów w tonach [Mg] |
|---------------|----------------------------|
| Grupa 1 😧     | *                          |
| Grupa 2 😮     | *                          |
| Grupa 3 😮     | *                          |
| Grupa 4 😮     | *                          |
| Grupa 5 😮     | *                          |
| Grupa 6 😮     | *                          |
| Panele 😮      | *                          |
|               |                            |
|               |                            |

Rysunek 8. "Sprzęt – stany magazynowe na 1 stycznia" na formularzu tworzenia nowej KEZSEiE.

Aby potwierdzić utworzenie nowej karty ewidencji sprzętu elektrycznego i elektronicznego, należy skorzystać z opcji "Zapisz". Nowo utworzona karta będzie widoczna z poziomu "Listy kart ewidencji zużytego sprzętu elektrycznego i elektronicznego" dostępnego dla użytkownika.

## 3. Szczegóły karty ewidencji zużytego sprzętu elektrycznego i elektronicznego

Aby przejść do "Informacji o karcie ewidencji zużytego sprzętu elektrycznego i elektronicznego", należy z poziomu "Karty ewidencji zużytego sprzętu elektrycznego i elektronicznego" odnaleźć właściwą kartę, wybrać opcję "Opcje" oraz "Szczegóły".

W "Informacjach o karcie ewidencji zużytego sprzętu elektrycznego i elektronicznego" użytkownik ma dostęp do trzech sekcji:

- karta ewidencji zużytego sprzętu elektrycznego i elektronicznego [RYSUNEK 9],
- stany magazynowe na 1 stycznia [RYSUNEK 11],
- ewidencja [RYSUNEK 13].

W sekcji "Karta ewidencji zużytego sprzętu elektrycznego i elektronicznego" **[RYSUNEK 9]** zamieszczone są następujące informacje:

- kod i rodzaj odpadu,
- numer karty,
- rok kalendarzowy,
- kod ex (jeśli dotyczy),
- rodzaj odpadu ex (jeśli dotyczy),
- zmiana statusu odpadów niebezpiecznych na inne niż niebezpieczne (jeśli dotyczy),
- rodzaj odpadu (jeśli dotyczy),
- zakres działalności: W wytwarzanie odpadów, Zb zbieranie odpadów, Od odzysk, Un unieszkodliwianie.

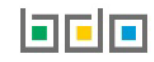

# Informacje o karcie ewidencji zużytego sprzętu elektrycznego i elektronicznego

# KARTA EWIDENCJI ZUŻYTEGO SPRZĘTU ELEKTRYCZNEGO I ELEKTRONICZNEGO

| d i rodzaj odpadu Numer karty |                                      | Rok kalendarzowy                                                                 |                                                                                                    |
|-------------------------------|--------------------------------------|----------------------------------------------------------------------------------|----------------------------------------------------------------------------------------------------|
| unalne                        | 00002/2021/KEZS/0001/000009073       | 2021                                                                             |                                                                                                    |
| Rodzaj odpadu ex              |                                      |                                                                                  |                                                                                                    |
|                               |                                      |                                                                                  |                                                                                                    |
| Rodzaj odpadu                 |                                      |                                                                                  |                                                                                                    |
|                               |                                      |                                                                                  |                                                                                                    |
|                               |                                      |                                                                                  |                                                                                                    |
|                               |                                      |                                                                                  | Edvci                                                                                                    |
|                               | Rodzaj odpadu ex<br>Rodzaj odpadu ex | Numer karty Unalne 00002/2021/KEZS/0001/000009073 Rodzaj odpadu ex Rodzaj odpadu | Numer karty     Rok kalendarzowy       unalne     00002/2021/KEZS/0001/000009073     2021       Rodzaj odpadu ex |

Rysunek 9. "Informacje o karcie ewidencji zużytego sprzętu elektrycznego i elektronicznego", sekcja "Karta ewidencji zużytego sprzętu elektrycznego i elektronicznego".

Opcja **RYSUNEK 9]** umożliwia przejście do "Edycji karty ewidencji zużytego sprzętu elektrycznego i elektronicznego". W przypadku gdy nie utworzono jeszcze wpisów na karcie możliwa jest edycja wszystkich danych. **[RYSUNEK 10].** W przypadku gdy utworzono wpisy na karcie użytkownik ma możliwość:

- zmiany zakresu działalności dla danego kodu i rodzaju odpadu w ciągu roku, jeśli na karcie wprowadzono wpisy,
- edycji ilości posiadanego na stanie zużytego sprzętu w sekcji stany magazynowe.

Jest to jedyna możliwa edycja danych na karcie jeżeli zostały utworzone wpisy.

Aby zatwierdzić wprowadzone dane, należy skorzystać z opcji "Zapisz".

# Edycja karta ewidencji zużytego sprzętu elektrycznego i elektronicznego

# KARTA EWIDENCJI ZUŻYTEGO SPRZĘTU ELEKTRYCZNEGO I ELEKTRONICZNEGO

| Kod i rodzaj odpadu *                                                      |                        |                            |                        |  |  |
|----------------------------------------------------------------------------|------------------------|----------------------------|------------------------|--|--|
| 20 03 01 Niesegregowane (zmieszane) odpady komunalne                       |                        |                            |                        |  |  |
|                                                                            | Rodzaj odpadu ex       |                            |                        |  |  |
| Kod ex                                                                     |                        |                            |                        |  |  |
|                                                                            | Rodzaj odpadu          |                            |                        |  |  |
| Zmiana statusu odpadów niebezpiecznych na odpady inne<br>niż niebezpieczne |                        |                            |                        |  |  |
| Zakres działalności *                                                      |                        |                            |                        |  |  |
| W - wytwarzanie odpadów                                                    | Zb - zbieranie odpadów | Od - odzysk                | Un - unieszkodliwianie |  |  |
|                                                                            |                        |                            |                        |  |  |
| Sprzęt - stany magazynowe na 1 stycznia                                    |                        |                            |                        |  |  |
| Grupa sprzętu                                                              |                        | Masa odpadów w tonach [Mg] |                        |  |  |
| Grupa 1 😮                                                                  |                        | 222,0000                   | *                      |  |  |
| Grupa 2 😮                                                                  |                        | 0,0000                     | •                      |  |  |
| Grupa 3 😮                                                                  |                        | 0,0000                     | *                      |  |  |
| Grupa 4 😮                                                                  |                        | 0,0000                     | •                      |  |  |
| Grupa 5 😮                                                                  |                        | 0,0000                     | *                      |  |  |
| Grupa 6 😮                                                                  |                        | 0,0000                     | *                      |  |  |
| Panele 😯                                                                   |                        | 0,0000                     | *                      |  |  |

Rysunek 10. "Edycja karty ewidencji zużytego sprzętu elektrycznego i elektronicznego".

W "Informacjach o karcie ewidencji zużytego sprzętu elektrycznego i elektronicznego" w sekcji "Stany magazynowe na 1 stycznia" użytkownik ma dostęp do dwóch zakładek:

- zebrany sprzęt [RYSUNEK 11],
- wytworzone odpady [RYSUNEK 12].

W zakładce "Zebrany sprzęt" umieszczona jest tabela zawierająca informację o masie zebranego sprzętu w tonach [Mg] z podziałem na grupy sprzetów [RYSUNEK 11].

| STANY MAGAZYNOWE NA 1 STYCZNIA<br>ZEBRANY SPRZĘT WYTWORZONE ODPADY |                            |
|--------------------------------------------------------------------|----------------------------|
| Grupa sprzętu                                                      | Masa sprzętu w tonach [Mg] |
| GRUPA 1 😮                                                          |                            |
| GRUPA 2 😮                                                          |                            |
| GRUPA 3 😮                                                          |                            |
| GRUPA 4 😮                                                          |                            |
| GRUPA 5 😮                                                          |                            |
| GRUPA 6 😮                                                          |                            |
| PANELE 😮                                                           |                            |
|                                                                    |                            |

Rysunek 11. "Informacje o karcie ewidencji zużytego sprzętu elektrycznego i elektronicznego", sekcja "Stany magazynowe na 1 stycznia", zakładka "Zebrany sprzęt".

W zakładce "Wytworzone odpady" dostępne są podzakładki [RYSUNEK 12]:

- grupa 1,
- grupa 2,
- grupa 3,
- grupa 4,
- grupa 5,
- grupa 6,
- panele.

W każdej podzakładce z nazwą grupy znajduje się "Lista kodów odpadów w grupie" wraz z opcją "+Nowy wpis", umożliwiającym dokonanie nowego wpisu dotyczącego stanów magazynowych w danej grupie sprzętów.

System wyświetli także "Masę wszystkich odpadów" w tonach w danej grupie sprzętów.

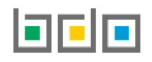

Tabela z "Listą kodów odpadów w grupie" zawiera następujace informacje:

- kod i rodzaj odpadu,
- kod ex,
- utrata statusu kodu niebezpiecznego, masa odpadów w tonach [Mg].

Przy każdym wpisie widoczna jest opcja "Opcje" umożliwiająca edycję (opcja "Edytuj") lub usunięcie (opcja "Usuń") wybranego wpisu.

| BRANY MAG | AZYNOW  | E NA 1 ST  | YCZNIA<br>ady   |                 |                                |                           |                                                                         |                                      |                                            |                                |                   |
|-----------|---------|------------|-----------------|-----------------|--------------------------------|---------------------------|-------------------------------------------------------------------------|--------------------------------------|--------------------------------------------|--------------------------------|-------------------|
| GRUPA 1   | GRUPA 2 | GRUPA 3    | GRUPA 4         | GRUPA 5         | GRUPA 6                        | PANELE                    |                                                                         |                                      |                                            |                                |                   |
|           |         |            |                 |                 |                                |                           | Lista kodów odpadów w grup                                              | oie: Grupa 1 📑                       | ► Nowy wpis                                |                                |                   |
| Lp.       |         |            |                 |                 | Kod i rodza                    | ij odpadu                 | Masa wszystkich odpadów: 5,                                             | ,0000 w tonach [Mg]<br>Kod ex        | Utrata statusu kody niebezpiecznego        | Masa odpadów w tonac           | h [Mg]            |
| ւթ.<br>1  |         | 20 01 36 Z | lużyte urządzer | nia elektryczne | Kod i rodza<br>i elektroniczne | ij odpadu<br>inne niż wyn | Masa wszystkich odpadów: 5,<br>nienione w 20 01 21, 20 01 23 i 20 01 35 | ,0000 w tonach [Mg]<br>Kod ex<br>Nie | Utrata statusu kody niebezpiecznego<br>Nie | Masa odpadów w tonac<br>5,0000 | h [Mg]<br>Opcje + |

Rysunek 12. "Informacje o karcie ewidencji zużytego sprzętu elektrycznego i elektronicznego", sekcja "Stany magazynowe na 1 stycznia", zakładka "Wytworzone odpady".

W "Informacjach o karcie ewidencji zużytego sprzętu elektrycznego i elektronicznego" w sekcji "Ewidencja" użytkownik ma dostęp do następujących zakładek [**RYSUNEK 13**]:

- grupa 1,
- grupa 2,
- grupa 3,
- grupa 4,
- grupa 5,
- grupa 6,
- panele.

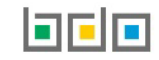

Dla każdej grupy sprzętów prowadzi się ewidencję osobno. Dla każdej grupy sprzętów możliwe jest dokonanie wpisów w zakresie [RYSUNEK 13]:

- zbieranie sprzętu,
- gospodarowanie sprzętem:
  - przekazane do innego zakładu przetwarzania,
  - przetwarzanie sprzętu we własnym zakresie,
  - zużyty sprzęt przeznaczony do ponownego użycia,
  - części składowe pochodzące ze zużytego sprzętu przeznaczonego do ponownego użycia,
- wytwarzanie odpadów w wyniku przetworzenia zużytego sprzętu,
- gospodarowanie odpadami we własnym zakresie,
- gospodarowanie odpadami przekazane innemu posiadaczowi.

| VIDEN   | CJA       |          |              |              |                   |            |             |                                                 |                                        |                 |                                                |                             |                                                               |    |
|---------|-----------|----------|--------------|--------------|-------------------|------------|-------------|-------------------------------------------------|----------------------------------------|-----------------|------------------------------------------------|-----------------------------|---------------------------------------------------------------|----|
| SRUPA 1 | GRUPA 2   | GRUPA 3  | GRUPA 4      | GRUPA 5      | GRUPA 6 PAR       | IELE       |             |                                                 |                                        |                 |                                                |                             |                                                               |    |
|         | ZBIERANIE | SPRZĘTU  |              |              | GOSPODAROWAN      | E SPRZĘTEM |             | WYTWARZANIE ODPADÓW W<br>PRZETWORZENIA ZUŻYTEGO | / WYNIKU<br>SPRZĘTU                    |                 | GOSPODAROWANIE ODPADAMI - V<br>ZAKRESIE        | VE WŁASNYM                  | GOSPODAROWANIE ODPADAMI - PRZEKAZAN<br>INNEMU POSIADACZOWI    | IE |
|         |           |          | PRZEKAZANE D | ) INNEGO ZAK | ADU PRZETWARZANIA | PRZETWA    | ARZANIE SPF | RZĘTU WE WŁASNYM ZAKRESIE                       | ZUŻYTY SPRZĘ                           | T PRZEJ         | ZNACZONY DO PONOWNEGO UŻYCIA                   | CZĘŚCI SKŁADOW<br>PRZEZNACZ | E POCHODZĄCE ZE ZUŻYTEGO SPRZĘTU<br>ONEGO DO PONOWNEGO UŻYCIA |    |
| Lp.     | Data p    | rzyjęcia | ¢            | P            | rzyjęte od        | ¢ I        | Masa w ton  | nach [Mg] Numer k<br>/karty przeka              | arty przekazania o<br>azania odpadów k | odpadó<br>omuna | ów Informacje o sposobie prz<br>alnych sprzętu | yjęcia <b>♦</b> Ir          | nię i nazwisko osoby sporządzającej                           |    |
|         |           |          |              |              |                   |            |             | Brak informacji o wpisa                         | ach                                    |                 |                                                |                             |                                                               |    |
|         |           |          |              |              |                   |            |             |                                                 |                                        |                 |                                                |                             |                                                               |    |

Rysunek 13. Zakładki w sekcji "Ewidencja".

#### 3.1. Zakładka "Zbieranie sprzętu"

W zakładce "Zbieranie sprzętu" znajdują się [RYSUNEK 14]:

- zestawienie zaewidencjonowanej łącznej masy zebranego sprzętu,
- lista wpisów dotyczących zebranego zużytego sprzętu elektrycznego i elektronicznego przez posiadacza odpadów.

W sekcji "Ewidencja" znajduje się opcja "+Nowy wpis" umożlwiająca utworzenie nowego wpisu.

Na liście znajdują się następujące dane:

- data przyjęcia,
- przyjęte od,
- masa w tonach [Mg],
- numer karty przekazania odpadów/karty przekazania odpadów komunalnych,
- informacje o sposobie przyjęcia sprzętu,
- imię i nazwisko osoby sporządzającej.

| GRUPA 1 | CJA<br>grupa 2 | GRUPA 3   | GRUPA 4 | GRUPA 5 | GRUPA 6   | PANELE      |            |                           |                                                                        |                    |                                          |     | /                                                           |
|---------|----------------|-----------|---------|---------|-----------|-------------|------------|---------------------------|------------------------------------------------------------------------|--------------------|------------------------------------------|-----|-------------------------------------------------------------|
|         | ZBIERANIE      | SPRZĘTU   |         |         | GOSPODARO | WANIE SPRZĘ | TEM        | WYTW/<br>PRZETV           | RZANIE ODPADÓW W WYNIKU<br>VORZENIA ZUŻYTEGO SPRZĘTU                   | GOSPODA            | ROWANIE ODPADAMI - WE WŁASM<br>ZAKRESIE  | MYM | GOSPODAROWANIE ODPADAMI - PRZEKAZANE<br>INNEMU POSIADACZOWI |
|         |                |           |         |         |           |             | Lista wpis | SÓW W EWID<br>Łączna masa | encji zbierania sprzętu <b>r</b><br>tebranego sprzętu: 0 w tonach [Mg] | + Nowy wpis        | 1                                        |     |                                                             |
| Lp.     | Data p         | orzyjęcia | ÷       | Przyj   | ęte od    | ¢           | Mas        | a w tonach [Mg]           | Numer karty przekazania odpał<br>/karty przekazania odpadów komu       | dów In<br>Inalnych | formacje o sposobie przyjęcia<br>sprzętu | ¢   | lmię i nazwisko osoby sporządzającej                        |
|         |                |           |         |         |           |             |            | E                         | rak informacji o wpisach                                               |                    |                                          |     |                                                             |

Rysunek 14. Lista wpisów w ewidencji zbierania sprzętu.

#### 3.2. Zakładka "Gospodarowanie sprzętem"

W zakładce "Gospodarowanie sprzętem" znajdują się listy wpisów dotyczących zagospodarowanego zużytego sprzętu elektrycznego i elektronicznego **[RYSUNEK 15]**:

- przekazane do innego zakładu przetwarzania,
- przetwarzanie sprzętu we własnym zakresie,
- zużyty sprzęt przeznaczony do ponownego użycia,
- części składowe pochodzące ze zużytego sprzętu przeznaczonego do ponownego użycia.

| EWIDENC | IJА     |            |               |               |               |             |           |                                                 |                   |         |                                         |                            |                                                                 | ^       |
|---------|---------|------------|---------------|---------------|---------------|-------------|-----------|-------------------------------------------------|-------------------|---------|-----------------------------------------|----------------------------|-----------------------------------------------------------------|---------|
| GRUPA 1 | GRUPA 2 | GRUPA 3    | GRUPA 4       | GRUPA 5       | GRUPA 6       | PANELE      |           |                                                 |                   |         |                                         |                            |                                                                 |         |
|         | ZBIERAN | IE SPRZĘTU |               |               | GOSPODARC     | WANIE SPRZĘ | тем       | WYTWARZANIE ODPADÓW W<br>PRZETWORZENIA ZUŻYTEGO | WYNIKU<br>SPRZĘTU |         | GOSPODAROWANIE ODPADAMI - W<br>ZAKRESIE | E WŁASNYM                  | GOSPODAROWANIE ODPADAMI - PRZI<br>INNEMU POSIADACZOWI           | EKAZANE |
|         |         |            | PRZEKAZANE DO | O INNEGO ZAKŁ | ADU PRZETWAR: | ZANIA       | PRZETWARZ | ANIE SPRZĘTU WE WŁASNYM ZAKRESIE                | ZUŻYTY SPRZĘT P   | PRZEZN/ | ACZONY DO PONOWNEGO UŻYCIA              | CZĘŚCI SKŁADOV<br>PRZEZNAC | VE POCHODZĄCE ZE ZUŻYTEGO SPRZĘTU<br>ZONEGO DO PONOWNEGO UŻYCIA |         |

Rysunek 15. Podzakładki "Gospodarowania sprzętem".

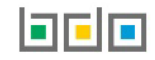

#### 3.2.1. Podzakładka "Przekazane do innego zakładu przetwarzania"

W podzakładce "Przekazane do innego zakładu przetwarzania" znajdują się:

- zestawienie zaewidencjonowanej łącznej masy sprzętu przekazanego do innego zakładu przetwarzania przez posiadacza odpadów,
- lista wpisów w ewidencji gospodarowania sprzętem.

W sekcji "Ewidencja" znajduje się opcja "+Nowy wpis", która umożliwia utworzenie nowego wpisu.

Na liście znajdują się następujące dane [RYSUNEK 16]:

- data przekazania do innego zakładu przetwarzania,
- numer karty przekazania odpadów/karty przekazania odpadów komunalnych,
- masa w tonach [Mg],
- imię i nazwisko osoby sporządzającej.

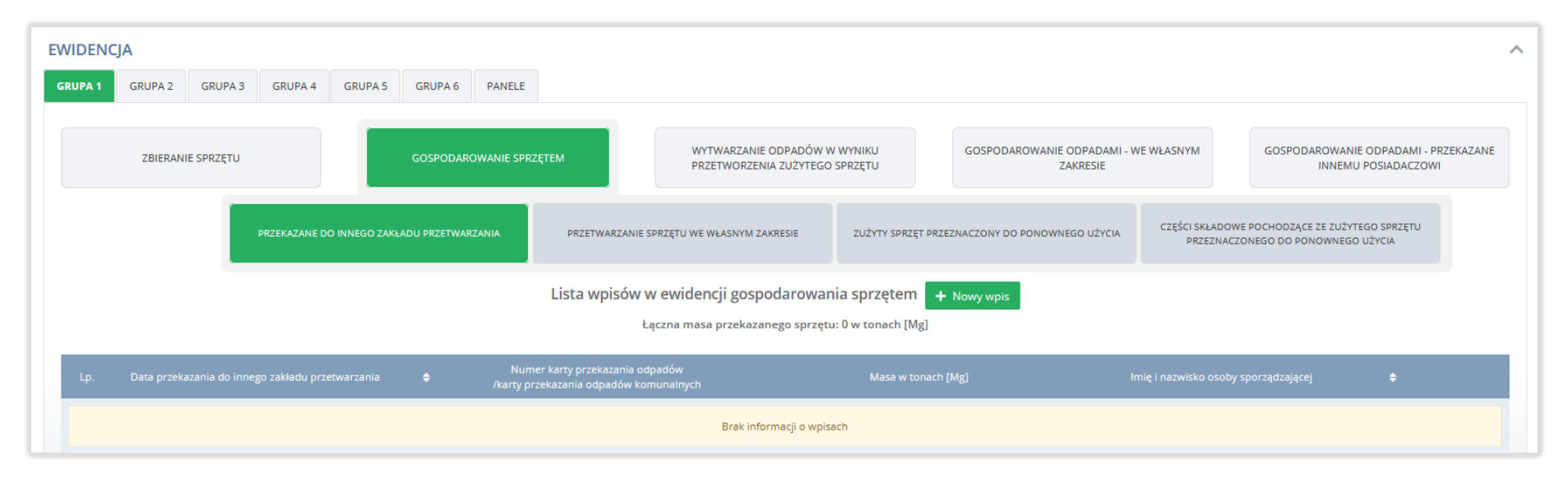

Rysunek 16. Lista wpisów sprzętu przekazanego do innego zakładu przetwarzania.

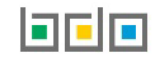

#### 3.2.2. Podzakładka przetwarzanie sprzętu we własnym zakresie

W podzakładce "Przetwarzanie sprzętu we własnym zakresie":

- zestawienie zaewidencjonowanej łącznej masy sprzętu przetworzonego we własnym zakresie przez posiadacza odpadów,
- lista wpisów w ewidencji gospodarowania sprzętem.

W sekcji "Ewidencja" znajduje się opcja znajduje się opcja "+Nowy wpis", która umożliwia utworzenie nowego wpisu.

Na liście znajdują się znajdują się następujące dane [RYSUNEK 17]:

- data wpisu,
- masa przetwarzanego sprzętu [Mg],
- nazwa instalacji,
- imię i nazwisko osoby sporządzającej.

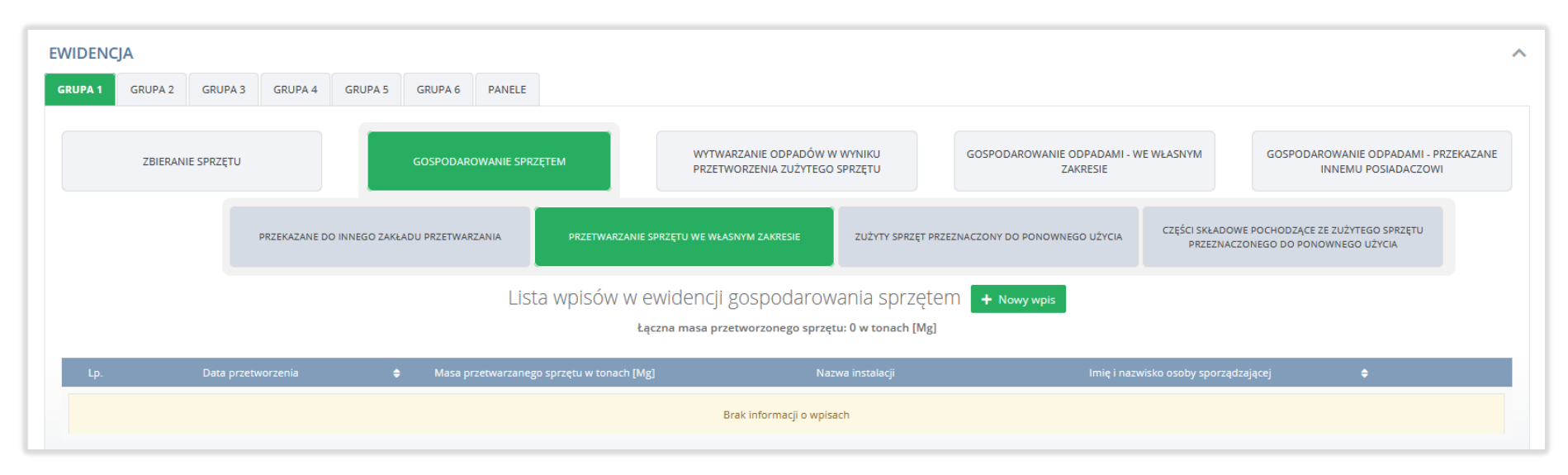

Rysunek 17. Lista wpisów sprzętu przetwarzanego we własnym zakresie.

#### 3.2.3. Podzakładka "Zużyty sprzęt przeznaczony do ponownego użycia"

W podzakładce "Zużyty sprzęt przeznaczony do ponownego użycia" znajdują się [RYSUNEK 18]:

- zestawienie zaewidencjonowanej łącznej masy sprzętu przeznaczonego do ponownego użycia,
- lista wpisów w ewidencji gospodarowania sprzętem.

W sekcji "Ewidencja" znajduje się opcja "+Nowy wpis", która umożliwia utworzenie nowego wpisu.

Na liście znajdują się następujące dane:

- data wpisu,
- masa zużytego sprzętu przeznaczonego do ponownego użycia [Mg],
- rodzaj procesu,
- recykling T/N,
- imię i nazwisko osoby sporządzającej.

| GRUPA 1 GRUPA 2 GF | RUPA 3 GRUPA 4 | GRUPA 5 GRUPA           | 6 PANELE                                   |                                   |                                                        |                                       |                                       |                              |                                                            | ^                            |
|--------------------|----------------|-------------------------|--------------------------------------------|-----------------------------------|--------------------------------------------------------|---------------------------------------|---------------------------------------|------------------------------|------------------------------------------------------------|------------------------------|
| ZBIERANIE SPF      | RZĘTU          | GOSPOL                  | AROWANIE SPRZĘTI                           | ем                                | WYTWARZANIE ODPADÓW I<br>PRZETWORZENIA ZUŻYTEGO        | W WYNIKU<br>O SPRZĘTU                 | GOSPODAROWANIE ODPADAMI -<br>ZAKRESIE | WE WŁASNYM                   | GOSPODAROWANIE ODPA<br>INNEMU POSIA                        | DAMI - PRZEKAZANE<br>DACZOWI |
|                    | PRZEKAZANE D   | OO INNEGO ZAKŁADU PRZET | VARZANIA                                   | PRZETWARZANIE SP                  | PRZĘTU WE WŁASNYM ZAKRESIE                             | ZUŻYTY SPRZĘT PR                      | ZEZNACZONY DO PONOWNEGO UŻYCIA        | CZĘŚCI SKŁADOW<br>PRZEZNACZI | IE POCHODZĄCE ZE ZUŻYTEGO SPI<br>ONEGO DO PONOWNEGO UŻYCIA | RZĘTU<br>,                   |
|                    |                |                         | Lista                                      | WPİSÓW W Ə\<br>Lączna masa zużyte | Widencji gospodarov<br>290 sprzętu przeznaczonego do p | Vania sprzęte<br>ponownego użycia : ( | em + Nowy wpis                        |                              |                                                            |                              |
| Lp. Data wy        | ytworzenia     | ♦ Masa zużyte<br>ponow  | go sprzętu przeznac<br>nego użycia w tonac | czonego do<br>h [Mg]              | Rodzaj procesu                                         | ¢                                     | Recykling T/N                         | lmię i nazwi:                | isko osoby sporządzającej                                  | ÷                            |
|                    |                |                         |                                            |                                   | Brak informacji o wpis                                 | sach                                  |                                       |                              |                                                            |                              |

Rysunek 18. Lista wpisów zużytego sprzętu przeznaczonego do ponownego użycia.

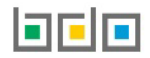

#### 3.2.4. Podzakładka "Części składowe pochodzące ze zużytego sprzętu przeznaczonego do ponownego użycia"

W podzakładce "Części składowe pochodzące ze zużytego sprzętu przeznaczonego do ponownego użycia" znajdują się [RYSUNEK 19]:

- zestawienie zewidencjonowanej łącznej masy części składowych pochodzących ze zużytego sprzętu przeznaczonych do ponownego użycia,
- lista wpisów w ewidencji gospodarowania sprzętem.

Po prawej stronie "Listy wpisów w ewidencji gospodarowani sprzętem" znajduje się opcja "+Nowy wpis", która umożliwia utworzenie nowego wpisu.

Na liście znajdują się następujące dane:

- data wytworzenia,
- masa części składowych pochodzących ze zużytego sprzętu przeznaczonych do ponownego użycia [Mg],
- rodzaj procesu,
- recykling T/N,
- imię i nazwisko osoby sporządzającej.

| EWIDENC | JA       |               |               |               |                                             |                                             |                                         |                     |                                                 |                                     |                                                  |                               |                                                         | ^                              |
|---------|----------|---------------|---------------|---------------|---------------------------------------------|---------------------------------------------|-----------------------------------------|---------------------|-------------------------------------------------|-------------------------------------|--------------------------------------------------|-------------------------------|---------------------------------------------------------|--------------------------------|
| GRUPA 1 | GRUPA 2  | GRUPA 3       | GRUPA 4       | GRUPA 5       | GRUPA 6                                     | PANELE                                      |                                         |                     |                                                 |                                     |                                                  |                               |                                                         |                                |
|         | ZBIERANI | E SPRZĘTU     |               |               | GOSPODAR                                    | OWANIE SPR                                  | ZĘTEM                                   | \<br>F              | WYTWARZANIE ODPADÓW W<br>PRZETWORZENIA ZUŻYTEGO | WYNIKU<br>SPRZĘTU                   | GOSPODAROWANIE ODPADAMI - V<br>ZAKRESIE          | VE WŁASNYM                    | GOSPODAROWANIE ODP<br>INNEMU POSIJ                      | ADAMI - PRZEKAZANE<br>ADACZOWI |
|         |          |               | PRZEKAZANE DC | ) INNEGO ZAKŁ | ADU PRZETWAR                                | ZANIA                                       | PRZETWARZANIE                           | SPRZĘTU V           | WE WŁASNYM ZAKRESIE                             | ZUŻYTY SPRZĘT PRZ                   | EZNACZONY DO PONOWNEGO UŻYCIA                    | CZĘŚCI SKŁADOWE<br>PRZEZNACZO | : POCHODZĄCE ZE ZUŻYTEGO SI<br>DNEGO DO PONOWNEGO UŻYCI | PRZĘTU<br>A                    |
|         |          |               |               |               | Łąc                                         | LiSi<br>zna masa ci                         | a WPISÓW W 6                            | ewidei<br>chodzącyc | NCji gOSPOdarOW<br>ch ze zużytego sprzętu prz   | ania sprzęte:<br>eznaczonych do pon | M + Nowy wpis<br>nownego użycia: 0 w tonach [Mg] |                               |                                                         |                                |
| Lp.     | Da       | ta wytworzeni | a             | N<br>♦ zuży   | lasa części skła<br>tego sprzętu p<br>użyci | adkowych po<br>rzeznaczony<br>ia w tonach [ | chodzących ze<br>ch do ponownego<br>Mg] |                     | Rodzaj procesu                                  | ÷                                   | Recykling T/N                                    | lmię i nazwisi                | ko osoby sporządzającej                                 | ÷                              |
|         |          |               |               |               |                                             |                                             |                                         |                     | Brak informacji o wpisa                         | ich                                 |                                                  |                               |                                                         |                                |

Rysunek 19. Lista wpisów części składkowych pochodzących ze zużytego sprzętu przeznaczonych do ponownego użycia.

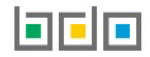

#### 3.3. Zakładka "Wytwarzanie odpadów w wyniku przetworzenia zużytego sprzętu"

W zakładce "Wytwarzanie odpadów w wyniku przetworzenia zużytego sprzętu" znajdują się [RYSUNEK 20]:

- zestawienie zaewidencjonowanej łącznej masy odpadów wytworzonych w wyniku przetworzenia zużytego sprzętu,
- lista wpisów dotyczących wytworzonych odpadów w wyniku przetworzenia zużytego sprzętu elektrycznego i elektronicznego przez posiadacza odpadów.

W sekcji "Ewidencja" znajduje się opcja "+Nowy wpis", która umożliwia utworzenie nowego wpisu.

Na liście znajdują się następujące dane:

- data wytworzenia odpadów,
- kod i rodzaj odpadów,
- kod ex,
- utrata statusu kodu niebezpiecznego,
- masa wytworzonych odpadów w tonach [Mg],
- nazwa instalacji,
- imię i nazwisko osoby sporządzającej.

| EWIDEN  | CJA          |              |         |         |                 |             |            |                                                    |                                                      |                                         |              |                                     | ~                              |
|---------|--------------|--------------|---------|---------|-----------------|-------------|------------|----------------------------------------------------|------------------------------------------------------|-----------------------------------------|--------------|-------------------------------------|--------------------------------|
| GRUPA 1 | GRUPA 2      | GRUPA 3      | GRUPA 4 | GRUPA 5 | GRUPA 6         | PANELE      |            |                                                    |                                                      |                                         |              |                                     |                                |
|         | ZBIERAN      | E SPRZĘTU    |         |         | GOSPODARO       | OWANIE SPRZ | ĘTEM       | WYTWARZANIE<br>PRZETWORZEN                         | ODPADÓW W WYNIKU<br>IIA ZUŻYTEGO SPRZĘTU             | GOSPODAROWANIE ODPADAMI - V<br>ZAKRESIE | VE WŁASNYM   | GOSPODAROWANIE ODP.<br>INNEMU POSIA | ADAMI - PRZEKAZANE<br>ADACZOWI |
|         |              |              |         | Lista w | vpisów w        | ewiden      | cji wytwar | Zania odpadów <sup>y</sup><br>Łączna masa wytworzo | W WYNİKU Przetworze<br>nych odpadów: 0 w tonach [Mg] | enia zużytego sprzętu                   | + Nowy wpis  |                                     |                                |
| Lp.     | Data wytworz | enia odpadów | ÷       | Kod i   | i rodzaj odpadu |             | Kod ex     | Utrata statusu kodu<br>niebezpiecznego             | Masa wytworzonych odpadów w<br>tonach [Mg]           | / Nazwa instalacji                      | lmię i nazwi | isko osoby sporządzającej           | ÷                              |
|         |              |              |         |         |                 |             |            | Brak informacji o                                  | wpisach                                              |                                         |              |                                     |                                |

Rysunek 20. Lista wpisów odpadów wytwarzanych w wyniku przetworzenia zuzytego sprzętu.

#### 3.4. Zakładka "Gospodarowanie odpadami – we własnym zakresie"

W zakładce "Gospodarowanie odpadami – we własnym zakresie" znajdują się [RYSUNEK 21]:

- zestawienie zaewidencjonowanej łącznej masy odpadów poddanych odzyskowi lub unieszkodliwiania,
- lista wpisów dotyczących gospodarowania odpadów we własnym zakresie przez posiadacza odpadów.

W sekcji "Ewidencja" znajduje się opcja "+Nowy wpis", która umożliwia utworzenie nowego wpisu.

Na liście znajdują się następujące dane:

- data przetworzenia,
- kod i rodzaj odpadu,
- kod ex,
- utrata statusu kodu niebezpiecznego,
- masa odpadów poddana procesowi odzysku lub unieszkodliwiania w tonach [Mg],
- rodzaj procesu R/D,
- recykling T/N,
- nazwa instalacji,
- imię i nazwisko osoby sporządzającej.

| EWIDEN |                       | CDUDA 3   | GPUPA 4    | GPUPA 5   | CPUPA 6   | DANELE    |                                           |                                                  |                                            |                                   |                              |                                |                       |                |                 | ^ |
|--------|-----------------------|-----------|------------|-----------|-----------|-----------|-------------------------------------------|--------------------------------------------------|--------------------------------------------|-----------------------------------|------------------------------|--------------------------------|-----------------------|----------------|-----------------|---|
|        | 70160 411             |           | GROTAT     |           | COSPODADO |           | DIETEM                                    | WYTWARZA                                         | ANIE ODPADÓW W WY                          | 'NIKU                             | GOSPOD                       | AROWANIE ODPADAMI - WE WŁASNYM | GOSPODAR              | ROWANIE ODPADA | MI - PRZEKAZANE |   |
|        | ZDIERAINI             | L JFRZĘTU |            |           | GOSPODARO | WYANE SPE |                                           | PRZETWOR                                         | RZENIA ZUŻYTEGO SPR                        | ZĘTU                              |                              | ZAKRESIE                       |                       | INNEMU POSIADA | CZOWI           |   |
|        |                       |           |            |           | Lista wp  | DISÓW \   | W ewidencj<br>Łączna masa o               | i gOSPOdarOWa<br>Ipadów poddana proce            | ania odpadar<br>sowi odzysku lub u         | Mİ WE Wİ                          | asnym zak<br>mia: 0 w tonach | (resie + Nowy wpis             |                       |                |                 |   |
| Lp.    | Data<br>przetworzenia | ÷         | Kod i rodz | aj odpadu | к         | od ex     | Utrata statusu<br>kodu<br>niebezpiecznego | Masa odpadów poddana<br>lub unieszko<br>w tonach | a procesowi odzysku<br>dliwiania<br>I [Mg] | Rodzaj<br>procesu <b>(</b><br>R/D | Recykling<br>T/N             | Nazwa instalacji               | lmię i nazwisko osoby | sporządzającej | ¢               |   |
|        |                       |           |            |           |           |           |                                           | Brak                                             | informacji o wpisach                       |                                   |                              |                                |                       |                |                 |   |

Rysunek 21. Lista wpisów gospodarowania odpadami we własnym zakresie.

Przy każdym wpisie znajduje się opcja "Opcje", która umożliwia edycję wpisu (opcja "Edytuj") lub jego usunięcie (opcja "Usuń").

#### 3.5. Zakładka "Gospodarowanie odpadami – przekazanie innemu posiadaczowi"

W zakładce "Gospodarowanie odpadami – przekazanie innemu posiadaczowi" znajdują się [RYSUNEK 22]:

- zestawienie zewidencjonowanej masy odpadów przekazanych innemu posiadaczowi,
- lista wpisów dotyczących przekazanych odpadów innemu posiadaczowi.

W sekcji "Ewidencja" znajduje się opcja "+Nowy wpis", która umożliwia utworzenie nowego wpisu.

Na liście znajdują się następujące dane:

- data przekazania odpadów wytworzonych ze zużytego sprzętu/data rozpoczęcia transportu odpadów,
- kod i rodzaj odpadu,
- kod ex,
- utrata statusu kodu niebezpiecznego,
- masa w tonach [Mg],
- numer karty przekazania odpadów/karty przekazania odpadów komunalnych,
- informacje o sposobie gospodarowania odpadami,
- imię i nazwisko osoby sporządzającej.

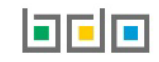

| EWIDEN  | ICJA                                                                                  |                                       |       |                                 |                          |             |                             |                                 |                                                       |                                |                                                             |                                                           |                                                          |                                      |
|---------|---------------------------------------------------------------------------------------|---------------------------------------|-------|---------------------------------|--------------------------|-------------|-----------------------------|---------------------------------|-------------------------------------------------------|--------------------------------|-------------------------------------------------------------|-----------------------------------------------------------|----------------------------------------------------------|--------------------------------------|
| GRUPA 1 | GRUPA 2                                                                               | GRUPA 3                               | GRUPA | GRUPA 5                         | GRUPA 6                  | PANELE      |                             |                                 |                                                       |                                |                                                             |                                                           |                                                          |                                      |
|         | ZBIERANIE                                                                             | SPRZĘTU                               |       |                                 | GOSPODAR                 | OWANIE SPRZ | ZĘTEM                       |                                 | WYTWARZANIE ODPADÓW W W<br>PRZETWORZENIA ZUŻYTEGO SPF | NIKU<br>IZĘTU                  | GOSPODAROWANIE C<br>ZA                                      | DDPADAMI - WE WŁASNYM<br>KRESIE                           | GOSPODAROWANIE C<br>INNEMU P(                            | IDPADAMI - PRZEKAZANE<br>DSIADACZOWI |
|         |                                                                                       |                                       |       | Lista w                         | /pisów w                 | ewiden      | ıcji gospod                 | arowan<br>Łączna mas            | nia odpadami przek<br>a przekazanych odpadów: 3,00    | azanemu İl<br>100 w tonach [Mg | nnemu posiada<br>1                                          | ACZOWİ + Nowy wpis                                        |                                                          |                                      |
| Lp.     | Data przekazania o<br>wytworzonych ze :<br>sprzętu<br>/Data rozpocz<br>transportu odp | odpadów<br>zużytego<br>zęcia<br>padów | ¢     | Kod i rodza                     | ij odpadu                | ł           | Utrat<br>Kod ex i<br>niebez | a statusu<br>kodu<br>:piecznego | Masa w tonach [Mg]                                    | Numer kart<br>/karty p<br>}    | ty przekazania odpadów<br>rzekazania odpadów<br>komunalnych | Informacje o sposobie<br>gospodarowania odpadami          | <ul> <li>Imię i nazwisko os<br/>sporządzające</li> </ul> | ioby<br>j ≑                          |
| 1       | 24-04-2                                                                               | 020                                   | 20    | 0 03 01 Niesegrego<br>odpady ko | wane (zmiesza<br>munalne | ne)         | Nie                         | Nie                             | 3,0000                                                | 00010/2020                     | /KPOK/0001/000009073                                        | Wpis dokonywany na podstawie<br>karty przekazania odpadów | user jeder                                               | Opcje •                              |
|         |                                                                                       |                                       |       |                                 |                          |             |                             |                                 |                                                       |                                |                                                             | Kondibiliyer                                              |                                                          | 🕜 Edytuj<br>🛅 Usuń                   |

Rysunek 22. Lista wpisów odpadów przekazanych innemu posiadaczowi.

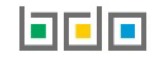

## 4. Utworzenie wpisów na karcie ewidencji zużytego sprzętu elektrycznego i elektronicznego

Na karcie ewidencji zużytego sprzętu elektrycznego i elektronicznego utworzonej dla jednego kodu i rodzaju odpadów możliwe jest utworzenie wpisów dla poszczególnych grup sprzętów. W celu zaewidencjonowania odpadów można utworzyć wpisy dotyczące:

- zbierania sprzętu,
- gospodarowania sprzętem,
  - przekazania do innego zakładu,
  - przetwarzania sprzętu we własnym zakresie,
  - zużytego sprzętu przeznaczonego do ponownego użycia,
  - części składkowych pochodzących ze zużytego sprzętu przeznaczonego do ponownego użycia,
- wytwarzania odpadów w wyniku przetworzenia zużytego sprzętu,
- gospodarowania odpadami we własnym zakresie,
- gospodarowania odpadami przekazania ich innemu posiadaczowi.

#### 4.1. Utworzenie wpisu – zbieranie sprzętu

Aby dodać nowy wpis dotyczący zbieranego sprzętu, na karcie ewidencji zużytego sprzętu elektrycznego i elektronicznego, należy z poziomu szczegółów karty,

znajdując się w zakładce "Zbieranie" wybrać opcję **\*** Nowy wpis i wprowadzić następujące dane **[RYSUNEK 23]**:

- przyjęte od: innego zbierającego zużyty sprzęt lub użytkownika sprzętu,
- informacja o sposobie przyjęcia sprzętu,
- data przyjęcia,
- masa w tonach [Mg],
- informacje dodatkowe (opcjonalnie).

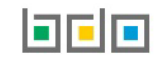

| umer i nazwa g  | rupy sprzętu *                                                               |  |
|-----------------|------------------------------------------------------------------------------|--|
| Grupa 2 - Ekr   | any, monitory i sprzęt zawierający ekrany o powierzchni większej niż 100 cm2 |  |
| rzyjęte od *    |                                                                              |  |
| innego zł       | iierającego zużyty sprzęt 💦 użytkownika sprzętu                              |  |
| nformacja o spo | sobie przyjęcia sprzętu *                                                    |  |
| Wpis dok        | onywany na podstawie karty przekazania odpadów                               |  |
| Wpis dok        | onywany na podstawie karty przekazania odpadów komunalnych                   |  |
| Przywóz         | io RP                                                                        |  |
| Posiadac        | z odpadów zwolniony z obowiązku prowadzenia ewidencji odpadów                |  |
| ata przyjęcia * |                                                                              |  |
| lasa w tonach [ | vigj *                                                                       |  |
|                 |                                                                              |  |
|                 |                                                                              |  |
|                 |                                                                              |  |
| iformacje doda  | kowe                                                                         |  |
|                 |                                                                              |  |
|                 |                                                                              |  |

Rysunek 23. Nowy wpis dotyczący zbieranego sprzętu.

Jeżeli wpis dokonywany jest na podstawie karty przekazania odpadów, po zaznaczeniu właściwego pola wyboru, system wyświetla dodatkowo pole "Numer karty przekazania odpadów" **[RYSUNEK 24]**. Po kliknięciu w pole "Numer karty przekazania odpadów" system wyświetla w oknie modalnym wyszukiwarkę KPO **[RYSUNEK 25]**. Wyszukiwarka umożliwia filtrowanie wyników po roku, informacjach o karcie ("Kod i rodzaj odpadu", "Numer karty" oraz "Czy kod i rodzaj odpadu jest zgodny z kartą ewidencji"), danych podmiotu przekazującego (numer NIP, "Numer rejestrowy przejmującego", "Nazwa przejmującego", "Data przekazania odpadów", "Czy karta wykorzystana w ewidencji?"). Po wskazaniu KPO dane dotyczące numeru KPO, daty przyjęcia i masy uzupełniane są automatycznie przez system.

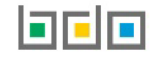

|                         | A - Linear-                                                               |
|-------------------------|---------------------------------------------------------------------------|
| Grupa 2 - Ekrany        | , monitory i sprzęt zawierający ekrany o powierzchni większej niż 100 cm2 |
| 'rzyjęte od *           |                                                                           |
| innego zbier            | ającego zużyty sprzęt 💦 użytkownika sprzętu                               |
| nformacja o sposo       | pie przyjęcia sprzętu *                                                   |
| Wpis dokon              | /wany na podstawie karty przekazania odpadów                              |
| Wpis dokon              | /wany na podstawie karty przekazania odpadów komunalnych                  |
| Przywóz do              | RP                                                                        |
| Posiadacz o             | dpadów zwolniony z obowiązku prowadzenia ewidencji odpadów                |
| )ata przyjęcia <b>*</b> |                                                                           |
| /lasa w tonach [Mg      | ] <b>*</b>                                                                |
|                         |                                                                           |
|                         |                                                                           |
| nformacje dodatko       | we                                                                        |
| 2                       |                                                                           |
|                         |                                                                           |

Rysunek 24. Wpis przyjęcie sprzętu na podstawie KPO.

| Filtrowanie wyników w                                                                               | vedług roku Rok     |             | WYSZUKAJ K                                                | ARTĘ PRZEKAZANIA (                                                             | DDPADÓW                      |                      | ~                           |
|----------------------------------------------------------------------------------------------------|---------------------|-------------|-----------------------------------------------------------|--------------------------------------------------------------------------------|------------------------------|----------------------|-----------------------------|
| INFORMACJE O KARCIE<br>Kod i rodzaj odpadu<br>20 01 36<br>Czy kod i rodzaj odpadu zgodnj<br>vak nie | Numer karty         | 8           | DANE PODMIOTU P<br>NIP przekazującego<br>Data przekazania | RZEKAZUJĄCEGO<br>Numer rejestrowy prze<br>Czy karta wykorzystana<br>tak 🔗 nie  | kazującego<br>a w ewidencji? | Nazwa przekazującego | <b>Q</b> Szukaj lub 🛅 Wyczy |
| Czy wykorzystana?                                                                                   | Kod i rodzaj odpadu | Numer karty | NIP przekazującego<br>Brak                                | Numer rejestrowy przekazującego<br>kart odpowiadających kryteriom wyszukiwania | Nazwa przekazującego         | Data przekazania     | Masa odpadów w tonach [Mg]  |

Rysunek 25. Wyszukiwarka kart przekazania odpadów.

Jeżeli wpis dokonywany jest na podstawie karty przekazania odpadów komunalnych, po zaznaczeniu właściwego pola wyboru, system wyświetla dodatkowo pole "Numer karty przekazania odpadów komunalnych" **[RYSUNEK 26]**. Po kliknięciu w pole "Numer karty przekazania odpadów komunalnych" system wyświetla w oknie modalnym wyszukiwarkę KPOK **[RYSUNEK 27]**. Wyszukiwarka umożliwia filtrowanie wyników po roku, informacjach o karcie ("Kod i rodzaj odpadu", "Numer karty" oraz "Czy kod i rodzaj odpadu jest zgodny z kartą ewidencji"), danych podmiotu przekazującego (numer NIP, "Numer rejestrowy przejmującego", "Data przekazania odpadów", "Czy karta wykorzystana w ewidencji?"). Po wskazaniu KPOK dane dotyczące numeru KPOK, daty przyjęcia i masy uzupełniane są automatycznie przez system.

|                   | upy sprzętu *               |                      |                        |           |  |
|-------------------|-----------------------------|----------------------|------------------------|-----------|--|
| Grupa 2 - Ekra    | ny, monitory i sprzęt zawie | rający ekrany o pov  | vierzchni większej niż | : 100 cm2 |  |
| rzyjęte od *      |                             |                      |                        |           |  |
| innego zb         | erającego zużyty sprzęt 🦳   | użytkownika sprzę    | tu                     |           |  |
| nformacja o spos  | obie przyjęcia sprzętu *    |                      |                        |           |  |
| Wpis doko         | nywany na podstawie karty   | przekazania odpadóv  | v                      |           |  |
| Wpis doko         | nywany na podstawie karty   | przekazania odpadóv  | v komunalnych          |           |  |
| Przywóz d         | o RP                        |                      |                        |           |  |
| Posiadacz         | odpadów zwolniony z obow    | iązku prowadzenia ev | videncji odpadów       |           |  |
| ata przyjęcia *   |                             |                      |                        |           |  |
| /lasa w tonach [N | [g] *                       |                      |                        |           |  |
|                   |                             |                      |                        |           |  |
|                   |                             |                      |                        |           |  |
| nformacje dodat   | cowe                        |                      |                        |           |  |
|                   |                             |                      |                        |           |  |
|                   |                             |                      |                        |           |  |

Rysunek 26. Wpis przyjęcie sprzętu na podstawie KPOK.

|                                                                                                    | WYSZUKA                 | J KARTĘ PRZE                            | KAZANIA ODPADÓ                                                               | W KOMUNAL                  | NYCH                 |                                          |
|----------------------------------------------------------------------------------------------------|-------------------------|-----------------------------------------|------------------------------------------------------------------------------|----------------------------|----------------------|------------------------------------------|
| Filtrowanie wyników według roku                                                                                   | Rok                     |                                         |                                                                              |                            |                      | ~                                        |
| INFORMACJE O KARCIE<br>Kod i rodzaj odpadu M<br>20 03 01<br>Czy kod i rodzaj odpadu zgodny z kartą ew<br>Stak nie | Numer karty<br>idencji? | DANE PODMIOTU PRZ<br>NIP przekazującego | EKAZUJĄCEGO<br>Numer rejestrowy przeł<br>Czy karta wykorzystana<br>tak v nie | xazującego<br>w ewidencji? | Nazwa przekazującego | <b>Q Szukaj <sup>lub</sup> 🗃 Wyczyść</b> |
| Czy wykorzystana? Kod i rodzaj                                                                                    | odpadu Numer karty      | NIP przekazującego<br>Brak kart         | Numer rejestrowy przekazującego<br>odpowiadających kryteriom wyszukiwania    | Nazwa przekazującego       | Data przekazania     | Masa odpadów w tonach [Mg]               |

Rysunek 27. Wyszukiwarka karty przekazania odpadów komunalnych.

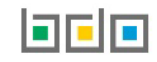

Jeżeli wpis jest dokonywany dla zużytego sprzętu przywiezionego spoza Polski po wybraniu pola wyboru "Przywóz do RP", system wyświetla pola dotyczące adresu miejsca pochodzenia odpadów [RYSUNEK 28]. Obowiązkowe jest wypełnienie pól "Kraj" i "Miejscowość", pozostałe pola: "Ulica", "Numer budynku" i "Numer lokalu" wypełniane są dobrowolnie.

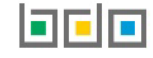

| Numer i nazwa grupy sprzętu *                                                                                         |                          |               |  |
|----------------------------------------------------------------------------------------------------|--------------------------|---------------|--|
| Panele - Panele fotowoltaiczne                                                                                        |                          |               |  |
| Przyjęte od *                                                                                                    |                          |               |  |
| innego zbierającego zużyty sprzęt                                                                                     | użytkownika sprzętu      |               |  |
| Informacja o sposobie przyjęcia sprzętu *                                                                             |                          |               |  |
| Wpis dokonywany na podstawie karty                                                                                    | y przekazania odpadów    |               |  |
| Wpis dokonywany na podstawie karty                                                                                    | y przekazania odpadów ko | munalnych     |  |
| Przywóz do RP                                                                                                    |                          |               |  |
| Posiadacz odpadów zwolniony z obov                                                                                    | viązku prowadzenia ewid  | encji odpadów |  |
| Data przviecja *                                                                                                    |                          |               |  |
| nam healldan                                                                                                    |                          |               |  |
|                                                                                                    |                          |               |  |
|                                                                                                    |                          |               |  |
| Masa w torrach [Mg] *                                                                                                 |                          |               |  |
| Masa w tonach [Mg] *                                                                                                  |                          |               |  |
| Masa w tonach [Mg] *                                                                                                  |                          |               |  |
| Masa w tonach [Mg] *<br>Adres miejsca pochodzenia odpadów:<br>Kraj *                                                  |                          | Miejscowość * |  |
| Masa w tonach [Mg] *<br>Adres miejsca pochodzenia odpadów:<br>Kraj *                                                  |                          | Miejscowość * |  |
| Masa w tonach [Mg] *<br>Adres miejsca pochodzenia odpadów:<br>Kraj *                                                  |                          | Miejscawość * |  |
| Masa w tonach [Mg] *<br>Adres miejsca pochodzenia odpadów:<br>Kraj *                                                  |                          | Miejscawość * |  |
| Masa w tonach [Mg] * Adres miejsca pochodzenia odpadów: Kraj * Ullica                                                 |                          | Miejscowość * |  |
| Masa w tonach [Mg] * Adres miejsca pochodzenia odpadów: Kraj * Ullica Numer budynku                                   |                          | Miejscowość * |  |
| Masa w tonach [Mg] * Adres miejsca pochodzenia odpadów: Kraj * Ullica Numer budynku                                   |                          | Miejscawość * |  |
| Masa w tonach [Mg] * Adres miejsca pochodzenia odpadów: Kraj * Ulica Numer budynku Numer lokalu                       |                          | Miejscowość * |  |
| Masa w tonach [Mg] * Adres miejsca pochodzenia odpadów: Kraj * Ulica Numer budynku Numer lokalu                       |                          | Miejscowość * |  |
| Masa w tonach [Mg] * Adres miejsca pochodzenia odpadów: Kraj * Ullica Numer budynku Numer lokalu                      |                          | Miejscowość * |  |
| Masa w tonach [Mg] * Adres miejsca pochodzenia odpadów: Kraj * Ullica Numer budynku Numer lokalu                      |                          | Miejscowość * |  |
| Masa w tonach [Mg] * Adres miejsca pochodzenia odpadów: Kraj * Ullica Numer budynku Numer lokalu Informacje dodatkowe |                          | Miejscowość * |  |
| Masa w tonach [Mg] * Adres miejsca pochodzenia odpadów: Kraj * Ulica Numer budynku Numer lokalu Informacje dodatkowe  |                          | Miejscawość * |  |
| Masa w tonach [Mg] * Adres miejsca pochodzenia odpadów: Kraj * Ulica Numer budynku Numer lokalu Informacje dodatkowe  |                          | Miejscowość * |  |

Rysunek 28. Wpis dla sprzętu przywiezionego do RP.

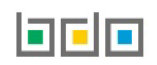

Jeżeli wpis dokonywany jest dla zużytego sprzętu przyjętego od posiadacza odpadów zwolnionego z obowiązku prowadzenia ewidencji po zaznaczeniu pola wyboru należy wprowadzić dane – data przyjęcia i masa. Można uzupełnić również pole Informacje dodatkowe. **[RYSUNEK 29]** 

| DODANIE WPISU - ZBIERANIE SPRZĘTU                                                                                                    |
|----------------------------------------------------------------------------------------------------|
| Numer i nazwa grupy sprzętu *   Grupa 1 - Sprzęt działający na zasadzie wymiany temperatury   Przyjęte od *   innego zbierającego zużyty sprzęt   użytkownika sprzętu   Informacja o sposobie przyjęcia sprzętu *   Wpis dokonywany na podstawie karty przekazania odpadów   Wpis dokonywany na podstawie karty przekazania odpadów komunalnych   Przywóz do RP   Posiadacz odpadów zwolniony z obowiązku prowadzenia ewidencji odpadów |
| Masa w tonach [Mg] *                                                                                                    |

Rvsunek 29 Wpis dla posiadacza odpadów zwolnionego z obowiązku prowadzenia ewidencii odpadów

Aby utworzyć nowy wpis na karcie ewidencji zużytego sprzętu elektrycznego i elektronicznego należy wybrać opcję "Zapisz".

#### 4.2. Utworzenie wpisu - gospodarowanie sprzętem

W zakładce "GOSPODAROWANIE SPRZĘTEM" dostępne są 4 podzakładki:

- przekazane do innego zakładu przetwarzania,
- przetwarzanie sprzętu we własnym zakresie,
- zużyty sprzęt przeznaczony do ponownego użycia,
- części składkowe pochodzące ze zużytego sprzętu przeznaczone do ponownego użycia.

#### 4.2.1. Utworzenie wpisu dotyczącego przekazania sprzętu do innego zakładu

Aby dodać nowy wpis dotyczący zagospodarowanego przekazania sprzętu do innego zakładu przetwarzania na KEZSEiE należy z poziomu szczegółów karty, znajdując się w zakładce "gospodarowanie sprzętem" wybrać podzakładkę "przekazanie sprzętu do innego zakładu", a następnie opcję **+**Nowy wpis Po wyświetleniu przez system formularza należy wybrać czy wpis dokonywany jest na postawie karty przekazania odpadów czy karty przekazania odpadów komunalnych**[RYSUNEK 30]**:

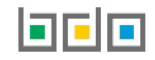

| Numer i nazwa grupy sprz   | ętu *                        |                        |  |
|----------------------------|------------------------------|------------------------|--|
| Grupa 1 - Sprzęt działa    | jący na zasadzie wymiany t   | emperatury             |  |
| nformacja o sposobie prz   | ekazania sprzętu *           |                        |  |
| Wpis dokonywany            | na podstawie karty przekazar | ia odpadów             |  |
| Wpis dokonywany            | na podstawie karty przekazar | ia odpadów komunalnych |  |
| Numer karty przekazania (  | odpadów *                    |                        |  |
|                            |                              |                        |  |
| Data przekazania do inneg  | o zakładu przetwarzania *    |                        |  |
| Jata pizekazania do inineg | o zakladu przetwarzania "    |                        |  |
|                            |                              |                        |  |
| Masa w tonach [Mg] *       |                              |                        |  |
|                            |                              |                        |  |
|                            |                              |                        |  |
| nformacie dodatkowe        |                              |                        |  |
|                            |                              |                        |  |
|                            |                              |                        |  |
|                            |                              |                        |  |

Rysunek2 30 Formularz dodania wpisu "przekazane do innego zakładu przetwarzania"

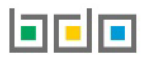

Przebieg wyszukiwania i wyboru kart przekazania odpadów komunalnych przebiega analogicznie jak dla kart przekazania odpadów. Należy następnie wyszukać odpowiednio numer KPO lub KPOK. Wyszukiwarka KPO lub KPOK wyświetlana jest w oknie modalnym. **[RYSUNEK 31]** 

| Filtrowanie wyników                                                       | v według roku    | (mr                    |                             |                                                         |                                                                       |                     |       | fae                        |
|---------------------------------------------------------------------------|------------------|------------------------|-----------------------------|---------------------------------------------------------|-----------------------------------------------------------------------|---------------------|-------|----------------------------|
| INFORMACJE O KARCIE<br>Kod i rodzaj odpadu<br>Czy kod i rodzaj odpadu zgo | dny z kartą ewic | Jumer karty<br>Jencji? | DANE F<br>NIP prz<br>Data p | PODMIOTU PRZEJMUJĄCEGO<br>rejmującego<br><br>rzekazania | Numer rejestrowy przejmującego<br>Czy karta wykorzystana w ewidencji? | Nazwa przejmującego |       |                            |
|                                                                           |                  |                        |                             |                                                         |                                                                       |                     | Q Szu | kaj <sup>lub</sup> 🛅 Wyczy |

Rysunek 31 Wyszukiwarka kart przekazania odpadów

Po wskazaniu karty dane dotyczące numeru KPO/KPOK, daty przekazania i masy uzupełniane są automatycznie przez system.

Aby utworzyć nowy wpis na karcie ewidencji zużytego sprzętu elektrycznego i elektronicznego należy wybrać opcję "Zapisz".

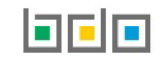

#### 4.2.2. Utworzenie wpisu dotyczącego przetwarzania sprzętu we własnym zakresie

Aby dodać nowy wpis dotyczący przetwarzania sprzętu we własnym zakresie na KEZSEiE należy z poziomu szczegółów karty, znajdując się w zakładce

"gospodarowanie sprzętem" wybrać podzakładkę "przetwarzanie sprzętu we własnym zakresie", a następnie opcję **\* Nowy wpis**. Po wyświetleniu przez system formularza należy wprowadzić datę przetworzenia, masę przetwarzanego sprzętu **[RYSUNEK 32]**.

| DODANIE WPIS                    | U - GOSPO[              |          | NE SPRZĘ | ГЕМ    |                 |
|---------------------------------|-------------------------|----------|----------|--------|-----------------|
| Przetwarzanie sprzętu we wła    | snym zakresie           |          |          |        |                 |
| Numer i nazwa grupy sprzętu *   |                         |          |          |        |                 |
| Grupa 1 - Sprzęt działający na  | i zasadzie wymiany temp | peratury |          |        |                 |
| Data przetworzenia *            |                         |          |          |        |                 |
| Masa przetwarzanego sprzętu w t | onach [Mg] *            |          |          |        |                 |
|                                 |                         |          |          |        |                 |
| Informacje dodatkowe            |                         |          |          |        |                 |
| Nazwa instalacji                |                         |          |          |        |                 |
|                                 |                         |          |          |        |                 |
|                                 |                         |          |          | Anului | <b>R</b> Zapisz |
|                                 |                         |          |          | Andiuj |                 |

Rysunek 32 Formularz dodania wpisu "przetwarzanie sprzętu we własnym zakresie"

Aby utworzyć nowy wpis na karcie ewidencji zużytego sprzętu elektrycznego i elektronicznego należy wybrać opcję "Zapisz".

#### 4.2.3. Utworzenie wpisu dotyczącego zużytego sprzętu przeznaczonego do ponownego użycia

Aby dodać nowy wpis dotyczący zużytego sprzętu przeznaczonego do ponownego użycia na KEZSEIE należy z poziomu szczegółów karty, znajdując się w zakładce

"gospodarowanie sprzętem" wybrać podzakładkę "zużyty sprzęt przeznaczony do ponownego użycia", a następnie opcję **\* Nowy wpis**. Po wyświetleniu przez system formularza należy wprowadzić datę wytworzenia, masę sprzętu przeznaczonego do ponownego użycia oraz wybrać rodzaj procesu **[RYSYNEK 33]**.

| DODANIE WPISU - GOSPODAROWANIE SPF                              | KZĘ I EIVI |        |
|-----------------------------------------------------------------|------------|--------|
| łużyty sprzęt przeznaczony do ponownego użycia                  |            |        |
|                                                                 |            |        |
| Numer i nazwa grupy sprzętu *                                   |            |        |
| Grupa 1 - Sprzęt działający na zasadzie wymiany temperatury     |            |        |
| Data wytworzenia *                                              |            |        |
|                                                                 |            |        |
|                                                                 |            |        |
| Masa sprzętu przeznaczonego do ponownego użycia w tonach [Mg] * |            |        |
|                                                                 |            |        |
| Rodzaj procesu *                                                |            |        |
|                                                                 |            |        |
|                                                                 |            |        |
|                                                                 |            |        |
| nformacje dodatkowe                                             |            |        |
|                                                                 |            |        |
|                                                                 |            |        |
|                                                                 |            |        |
|                                                                 |            |        |
|                                                                 | Anuluj     | Zapisz |
|                                                                 |            |        |

Rysunek 33 Formularz dodania wpisu "zużyty sprzęt przeznaczony do ponownego użycia"

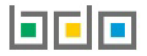

Po wybraniu pola "Rodzaj procesu" wyświetlona zostanie wyszukiwarka procesów przetwarzania. Należy rozpocząć wprowadzanie wartości w polu "Wyszukaj proces". Z listy odnalezionych procesów należy wybrać właściwy proces "R". **[RYSUNEK 34]** 

| Wyszukaj r     | odzaj procesu przetwarzania                                                                                                    |   |
|----------------|----------------------------------------------------------------------------------------------------|---|
| a              |                                                                                                    | Ť |
| Rodzaj procesu | Nazwa                                                                                                    |   |
| R1             | Wykorzystanie głównie jako paliwa lub innego środka wytwarzania energii                                                                                    |   |
| R3             | Recykling lub odzysk substancji organicznych, które nie są stosowane jako rozpuszczalniki (w tym kompostowanie i inne biologiczne procesy przekształcania) |   |

Rysunek 34 Wyszukiwarka procesów przetwarzania

Aby utworzyć nowy wpis na karcie ewidencji zużytego sprzętu elektrycznego i elektronicznego należy wybrać opcję "Zapisz".

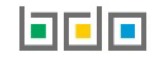

Aby dodać nowy wpis dotyczący części składowych pochodzących ze zużytego sprzętu przeznaczonego do ponownego użycia na KEZSEiE należy z poziomu szczegółów karty, znajdując się w zakładce "gospodarowanie sprzętem" wybrać podzakładkę "części składowe pochodzące ze zużytego sprzętu przeznaczonego do ponownego użycia", a następnie opcję **Howy wpis**. Po wyświetleniu przez system formularza należy wprowadzić datę wytworzenia, masę części składowych

pochodzących ze zużytego sprzętu przeznaczonego do ponownego użycia oraz rodzaj procesu [RYSUNEK 35].

| DODANIE WPISU – GOSPODAROWANIE SPRZĘTEM<br>Części składowe pochodzące ze zużytego sprzętu przeznaczonego do ponownego użycia |
|----------------------------------------------------------------------------------------------------|
| Numer i nazwa grupy sprzętu *                                                                                                |
| Grupa 1 - Sprzęt działający na zasadzie wymiany temperatury                                                                  |
| Data wytworzenia *                                                                                                    |
| Masa części składowych pochodzących ze zużytego sprzętuu przeznaczonych do ponownego użycia w tonach [Mg] *                  |
| Rodzaj procesu *                                                                                                    |
| Informacje dodatkowe                                                                                                    |
|                                                                                                    |
| Apului                                                                                                    |
|                                                                                                    |

Rysunek 35 Formularz dodania wpisu "części składowe pochodzące ze zużytego sprzętu przeznaczonego do ponownego użycia"

Po wybraniu pola "Rodzaj procesu" wyświetlona zostanie wyszukiwarka procesów przetwarzania. Należy rozpocząć wprowadzanie wartości w polu "Wyszukaj proces". Z listy odnalezionych procesów należy wybrać właściwy proces "R". **[RYSUNEK 36]** 

| Wyszukaj r     | odzaj procesu przetwarzania                                                                                                    |   |
|----------------|----------------------------------------------------------------------------------------------------|---|
| a              |                                                                                                    | 1 |
| Rodzaj procesu | Nazwa                                                                                                    |   |
| R1             | Wykorzystanie głównie jako paliwa lub innego środka wytwarzania energii                                                                                    |   |
| R3             | Recykling lub odzysk substancji organicznych, które nie są stosowane jako rozpuszczalniki (w tym kompostowanie i inne biologiczne procesy przekształcania) |   |

Rysunek 36 Wyszukiwarka procesów przetwarzania

Aby utworzyć nowy wpis na karcie ewidencji zużytego sprzętu elektrycznego i elektronicznego należy wybrać opcję "Zapisz".

#### 4.3. Utworzenie wpisu - wytwarzanie odpadów w wyniku przetworzenia zużytego sprzętu

Aby dodać nowy wpis dotyczący wytwarzania odpadów w wyniku przetworzenia zużytego sprzętu na KEZSEiE należy z poziomu szczegółów karty, znajdując się w zakładce "wytwarzanie odpadów w wyniku przetworzenia zużytego sprzętu" wybrać opcję **Nowy wpis**. Po wyświetleniu przez system formularza należy wprowadzić następujące dane **[RYSUNEK 37]:** 

- kod i rodzaj odpadu,
- zaznaczyć pole wyboru kod ex (jeśli dotyczy),
- rodzaj kodu ex,
- zaznaczyć pole wyboru zmiana statusu odpadów niebezpiecznych na odpady inne niż niebezpieczne (jeśli dotyczy),
- data wytworzenia odpadów,
- masa wytworzonych odpadów w tonach (Mg).

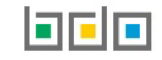

| DODANIE WPIS                   | U - WYTWARZANIE ODPAD        | ÓW W WYNIKU |
|--------------------------------|------------------------------|-------------|
|                                |                              |             |
| Numer i nazwa grupy sprzętu *  |                              |             |
| Grupa 1 - Sprzęt działający na | zasadzie wymiany temperatury |             |
| Kod i rodzaj odpadu *          |                              |             |
|                                |                              |             |
| Kodley                         | Rodzaj odpadu ex             |             |
| NOU CX                         |                              |             |
|                                | Rodzaj odpadu                |             |
| Zmiana statusu                 |                              |             |
| odpady inne niż niebezpieczne  |                              |             |
|                                |                              |             |
| Masa wytworzonych odpadów w    | onach [Mg] *                 |             |
|                                |                              |             |
| lafarmasia da datkawa          |                              |             |
|                                |                              |             |
|                                |                              |             |
|                                |                              |             |
| Nazwa instalacji               |                              |             |
|                                |                              |             |
|                                |                              |             |
|                                |                              |             |
|                                |                              |             |

Rysunek 37 Formularz dodania wpisu "wytwarzanie odpadów w wyniku przetworzenia zużytego sprzętu"

Aby utworzyć wpis z kodem i rodzajem odpadu zawierającym symbol "ex" należy wyszukać właściwy kod i rodzaj odpadu, a następnie zaznaczyć pole wyboru "kod ex" i uzupełnić "rodzaj odpadu ex" [RYSUNEK38].

| Kod i rodzaj odpadu * |                  |
|-----------------------|------------------|
|                       |                  |
|                       | Rodzaj odpadu ex |
| ✓ Kod ex              |                  |
|                       |                  |

Rysunek 38 Rodzaj kodu ex

Aby utworzyć wpis dla kodu i rodzaju odpadu niebezpiecznego, który ma zmienną klasyfikację odpadów na inny niż niebezpieczny należy wyszukać właściwy kod i rodzaj odpadu, a następnie zaznaczyć pole wyboru "zmiana statusu odpadów niebezpiecznych na odpady inne niż niebezpieczne" i uzupełnić "rodzaj odpadu" [RYSUNEK 39].

| Kod i rodzaj odpadu *                     |                  |
|-------------------------------------------|------------------|
|                                           |                  |
|                                           | Rodzaj odpadu ex |
| Kod ex                                    |                  |
|                                           | Rodzaj odpadu    |
| Zmiana statusu odpadów niebezpiecznych na |                  |
| odpady inne niz niebezpieczne             |                  |

Rysunek 39 Rodzaj odpadów innych niż niebezpieczne

Aby utworzyć nowy wpis na karcie ewidencji zużytego sprzętu elektrycznego i elektronicznego należy wybrać opcję "Zapisz".

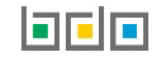

#### 4.4. Utworzenie wpisu - gospodarowanie odpadami we własnym zakresie

Aby dodać nowy wpis dotyczący gospodarowania odpadami we własnym zakresie na KEZSEIE należy z poziomu szczegółów karty, znajdując się w zakładce "gospodarowanie odpadami - we własnym zakresie" wybrać opcję + Nowy wpis. Po wyświetleniu przez system formularza należy wprowadzić następujące dane [RYSUNEK 40]:

- kod i rodzaj odpadu,
- zaznaczyć pole wyboru kod ex (jeśli dotyczy),
- rodzaj kodu ex,
- zaznaczyć pole wyboru zmiana statusu odpadów niebezpiecznych na odpady inne niż niebezpieczne (jeśli dotyczy),
- masa w tonach [Mg],
- rodzaj procesu,
- zaznaczyć pole wyboru recykling.

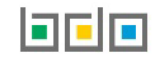

| Numer i nazwa grupy sprzętu   |                                                 |
|-------------------------------|-------------------------------------------------|
| Grupa 1 - Sprzęt działający   | na zasadzie wymiany temperatury                 |
|                               |                                                 |
| Informacja o odpadach podo    | ławanych procesom odzysku lub unieszkodliwiania |
| Kod i rodzaj odpadu *         |                                                 |
|                               |                                                 |
|                               | Rodzaj odpadu ex                                |
| Kod ex                        |                                                 |
| 7miana statusu                | Rodzaj odpadu                                   |
| odpadów niebezpiecznych na    |                                                 |
| oopady inne niz niebezpieczne |                                                 |
| Data przetworzenia *          |                                                 |
|                               |                                                 |
| Masa w tonach [Mg] *          |                                                 |
| Podvaj procesu *              |                                                 |
| nouzaj procesu -              |                                                 |
|                               |                                                 |
| Recykling *                   |                                                 |
| Recykling *                   |                                                 |
| Recykling *                   |                                                 |
| Recykling *                   |                                                 |
| Recykling *                   |                                                 |
| Recykling *                   |                                                 |
| Recykling *                   |                                                 |
| Recykling *                   |                                                 |
| Recykling *                   |                                                 |

Rysunek 40 Formularz dodania wpisu "gospodarowanie odpadami - we własnym zakresie"

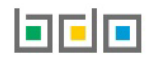

Aby utworzyć wpis z kodem i rodzajem odpadu zawierającym symbol "ex" należy wyszukać właściwy kod i rodzaj odpadu, a następnie zaznaczyć pole wyboru "kod ex" i uzupełnić "rodzaj odpadu ex" [RYSUNEK 41].

| _ |
|---|

Rysunek 41 Rodzaj kodu ex

Aby utworzyć wpis dla kodu i rodzaju odpadu niebezpiecznego, który ma zmienną klasyfikację odpadów na inny niż niebezpieczny należy wyszukać właściwy kod i rodzaj odpadu, a następnie zaznaczyć pole wyboru "zmiana statusu odpadów niebezpiecznych na odpady inne niż niebezpieczne" i uzupełnić "rodzaj odpadu" [RYSUNEK 42].

| Kod i rodzaj odpadu *                     |                  |
|-------------------------------------------|------------------|
|                                           |                  |
|                                           | Rodzaj odpadu ex |
| Kod ex                                    |                  |
|                                           | Rodzaj odpadu    |
| Zmiana statusu odpadów niebezpiecznych na |                  |
| odpady inne niż niebezpieczne             |                  |

Rysunek 42 Rodzaj odpadów innych niż niebezpieczne

Po wybraniu pola "Rodzaj procesu" wyświetlona zostanie wyszukiwarka procesów przetwarzania. Należy rozpocząć wprowadzanie wartości w polu "Wyszukaj proces". Z listy odnalezionych procesów należy wybrać właściwy proces. **[RYSUNEK 43]** 

| Wyszu<br>ª        | kaj rodzaj procesu przetwarzania                                                                                                    |
|-------------------|----------------------------------------------------------------------------------------------------|
| Rodzaj<br>procesu | Nazwa                                                                                                    |
| D3                | Głębokie zatłaczanie (np. zatłaczanie odpadów w postaci umożliwiającej pompowanie do odwiertów, wysadów solnych lub naturalnie powstających komór<br>itd.) |
| R13               | Magazynowanie odpadów poprzedzające którykolwiek z procesów wymienionych w pozycji R1–R12 (z wyjątkiem wstępnego magazynowania u wytwórcy<br>odpadów)      |

Rysunek 43 Wyszukiwarka procesów przetwarzania

Aby utworzyć nowy wpis na karcie ewidencji zużytego sprzętu elektrycznego i elektronicznego należy wybrać opcję "Zapisz".

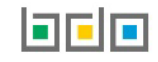

#### 4.5. Utworzenie wpisu - gospodarowanie odpadami poprzez przekazanie innemu posiadaczowi

Aby dodać nowy wpis dotyczący przekazania odpadów innemu posiadaczowi na KEZSEIE należy z poziomu szczegółów karty, znajdując się w zakładce "gospodarowanie odpadami - przekazanie innemu posiadaczowi" wybrać opcję **\*** Nowy wpis . Po wyświetleniu przez system formularza należy wprowadzić następujące dane **[RYSUNEK 44]:** 

- kod i rodzaj odpadu,
- zaznaczyć pole wyboru kod ex (jeśli dotyczy),
- rodzaj kodu ex,
- pole wyboru zmiana statusu odpadów niebezpiecznych na odpady inne niż niebezpieczne (jeśli dotyczy),
- informacje o sposobie przyjęcia odpadów.

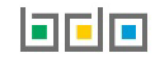

| lumer i nazwa grupy sprzęt | u *                                                                       |
|----------------------------|---------------------------------------------------------------------------|
| Panele - Panele fotowolt   | aiczne                                                                    |
| od i rodzaj odpadu *       |                                                                           |
|                            |                                                                           |
|                            | Rodzaj odpadu ex                                                          |
| Kod ex                     |                                                                           |
|                            | Rodzaj odpadu                                                             |
| Zmiana statusu             |                                                                           |
| dpadów niebezpiecznych n   | a                                                                         |
| apady inne niz niebezpiecz | ne                                                                        |
| nformacje o sposobie przek | azania odpadów *                                                          |
| Wpis dokonywany na         | a podstawie karty przekazania odpadów                                     |
| Wpis dokonywany na         | a podstawie karty przekazania odpadów komunalnych                         |
| Wywóz poza RP              |                                                                           |
| Posiadacz odpadów :        | zwolniony z obowiązku prowadzenia ewidencji odpadów                       |
| Przekazane osobom          | fizycznym lub innym jednostkom organizacyjnym niebędącym przedsiębiorcami |
|                            |                                                                           |
|                            |                                                                           |
| ntormacje dodatkowe        |                                                                           |
|                            |                                                                           |
|                            |                                                                           |

Rysunek 44 Formularz dodania wpisu "gospodarowanie odpadami -przekazane innemu posiadaczowi"

Aby utworzyć wpis z kodem i rodzajem odpadu zawierającym symbol "ex" należy wyszukać właściwy kod i rodzaj odpadu, a następnie zaznaczyć pole wyboru "kod ex" i uzupełnić "rodzaj odpadu ex" [RYSUNEK 45].

| Kod i rodzaj odpadu * |                  |
|-----------------------|------------------|
|                       |                  |
|                       | Rodzaj odpadu ex |
| ✓ Kod ex              |                  |

Rysunek 45 Rodzaj kodu ex

Aby utworzyć wpis dla kodu i rodzaju odpadu niebezpiecznego, który ma zmienną klasyfikację odpadów na inny niż niebezpieczny należy wyszukać właściwy kod i rodzaj odpadu, a następnie zaznaczyć pole wyboru "zmiana statusu odpadów niebezpiecznych na odpady inne niż niebezpieczne" i uzupełnić "rodzaj odpadu" [RYSUNEK 46].

| Kod i rodzaj odpadu *                     |                  |
|-------------------------------------------|------------------|
|                                           |                  |
|                                           | Rodzaj odpadu ex |
| Kod ex                                    |                  |
|                                           | Rodzaj odpadu    |
| Zmiana statusu odpadów niebezpiecznych na |                  |
| odpady inne niż niebezpieczne             |                  |

Rysunek 46 Rodzaj odpadów innych niż niebezpieczne

Jeżeli wpis dokonywany jest na podstawie karty przekazania odpadów lub karty przekazania odpadów komunalnych po zaznaczeniu właściwego pola wyboru, system wyświetli następujące pola [RYSUNEK 47]:

- numer karty przekazania odpadów lub numer karty przekazania odpadów komunalnych,
- data przekazania odpadów wytworzonych ze zużytego sprzętu,
- masa odpadów w tonach [Mg].

| Informacje o sposobie przekazania odpadów *  Wpis dokonywany na podstawie karty prz  Wpis dokonywany na podstawie karty prz  Wywóz poza RP  Posiadacz odpadów zwolniony z obowiąz  Przekazane osobom fizycznym lub innym  Numer karty przekazania odpadów * | zekazania odpadów<br>zekazania odpadów komunalnych<br>ku prowadzenia ewidencji odpad<br>jednostkom organizacyjnym nieł | i<br>ów<br>pędącym przedsiębiorca               | ami                                |                                                |                                     |                          |                                                   |
|----------------------------------------------------------------------------------------------------|----------------------------------------------------------------------------------------------------|-------------------------------------------------|------------------------------------|------------------------------------------------|-------------------------------------|--------------------------|---------------------------------------------------|
| Data przekazania odpadów wytworzonych ze                                                                                                    |                                                                                                    |                                                 | WYSZL                              | JKAJ KARTĘ PR                                  | ZEKAZANIA ODPADÓW                   |                          |                                                   |
| Masa odpadów w tonach [Mg] *                                                                                                    | Filtrowanie wyników według r<br>INFORMACJE O KARCIE<br>Kod i rodzaj odpadu                                             | Numer karty                                     | DANE F                             | PODMIOTU PRZEJMUJĄCEGO<br>zejmującego          | Numer rejestrowy przejmującego      | Nazwa przejmującego      | ~                                                 |
| Informacje dodatkowe                                                                                                    | Czy kod i rodzaj odpadu zgodny z karta                                                                                 | a ewidencji?                                    | Data p                             | rzekazania                                     | Czy karta wykorzystana w ewidencji? |                          | Q Szukaj lub 🗃 Wyczyść                            |
|                                                                                                    | Czy Kod i rodzaj<br>wykorzystana? odpadu<br>Nie 04 02 09                                                               | Numer karty<br>00059/2022/KPO/0001<br>/99999734 | NIP<br>przejmującego<br>1111111111 | Numer rejestrowy<br>przejmującego<br>999999734 | Nazwa przejmującego<br>Test         | Dat<br>przeka<br>02-06-3 | a Masa odpadów w<br>Iania tonach [Mg]<br>1022 6.9 |

Rysunek 47 Informacje o sposobie otrzymania odpadów

Rysunek 48 Okno modalne wyszukiwarka KPO

Wprowadzenie powyższych danych możliwe jest po wybraniu pola "numer karty przekazania odpadów" lub "numer karty przekazania odpadów komunalnych". W zależności od wybranego pola wyboru. System wyświetla okno modalne, w którym znajduje się wyszukiwarka kart przekazania **[RYSUNEK 48]**. Po wskazaniu KPO lub KPOK, dane dotyczące numeru KPO/KPOK, daty przekazania i masy uzupełniane są automatycznie przez system.

Jeżeli przekazanie odpadów następuje do podmiotu poza granice Polski po zaznaczeniu pola wyboru "wywóz poza RP", system wyświetla pola dotyczące adresu miejsca przeznaczenia odpadów, daty rozpoczęcia transportu, rodzaju środka transportu, przewidywanej metody przetwarzania **[RYSUNEK 49]**.

Jeżeli przekazanie odpadów następuje do posiadacza odpadów zwolnionego z obowiązku prowadzenia ewidencji odpadów, bądź do osób fizycznych lub innych jednostek organizacyjnych niebędących przedsiębiorcami po zaznaczeniu odpowiedniego pola wyboru należy wprowadzić informacje kiedy i w jakiej ilości zostały przekazane odpady. **[RYSUNEK 50]** 

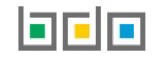

| Informacja o sposobie przyjęcia sprzętu *                                               |               |  |  |  |
|-----------------------------------------------------------------------------------------|---------------|--|--|--|
| Wpis dokonywany na podstawie karty przekazania odpadów                                  | v             |  |  |  |
| Wpis dokonywany na podstawie karty przekazania odpadów komunalnych                      |               |  |  |  |
| Wywóz poza RP     Posiadacz odpadów zwolniony z obowiązku prowadzenia ewidencji odpadów |               |  |  |  |
|                                                                                         |               |  |  |  |
| przedsiębiorcami                                                                        |               |  |  |  |
| Masa przyjętego sprzętu [Mg] *                                                          |               |  |  |  |
|                                                                                         |               |  |  |  |
| Adres miejsca przeznaczenia odpadów:                                                    |               |  |  |  |
| Kraj *                                                                                  | Miejscowość * |  |  |  |
|                                                                                         |               |  |  |  |
|                                                                                         |               |  |  |  |
| Ulica                                                                                   |               |  |  |  |
|                                                                                         |               |  |  |  |
| Numer budunku                                                                           |               |  |  |  |
|                                                                                         |               |  |  |  |
|                                                                                         |               |  |  |  |
| Numer lokalu                                                                            |               |  |  |  |
|                                                                                         |               |  |  |  |
|                                                                                         |               |  |  |  |
|                                                                                         |               |  |  |  |
| Data rozpoczęcia transportu odpadów *                                                   |               |  |  |  |
|                                                                                         |               |  |  |  |
|                                                                                         |               |  |  |  |
| Rodzaj środka transportu *                                                              |               |  |  |  |
| B - drogowy                                                                             |               |  |  |  |
|                                                                                         |               |  |  |  |
| S- morski                                                                               |               |  |  |  |
|                                                                                         |               |  |  |  |
| W-wadao.śródladowy                                                                      |               |  |  |  |
|                                                                                         |               |  |  |  |
|                                                                                         |               |  |  |  |
| Rodzai procesu *                                                                        |               |  |  |  |
| Rodzaj procesu *                                                                        |               |  |  |  |

Rysunek 49 Wpis dla odpadów przekazywanych poza RP

| Inforn                | nacje o sposobie przekazania odpadów *                                                      |
|-----------------------|---------------------------------------------------------------------------------------------|
| $\bigcirc$            | Wpis dokonywany na podstawie karty przekazania odpadów                                      |
| $\overline{\bigcirc}$ | Wpis dokonywany na podstawie karty przekazania odpadów komunalnych                          |
| $\bigcirc$            | Wywóz poza RP                                                                               |
| $\bigcirc$            | Posiadacz odpadów zwolniony z obowiązku prowadzenia ewidencji odpadów                       |
| $\checkmark$          | Przekazane osobom fizycznym lub innym jednostkom organizacyjnym niebędącym przedsiębiorcami |
| Dete                  |                                                                                             |
| Data                  | przekazania odpadow wytworzonych ze zuzytego sprzętu *                                      |
|                       |                                                                                             |
|                       |                                                                                             |
| Masa                  | odpadów w tonach [Mg] *                                                                     |
|                       |                                                                                             |
|                       |                                                                                             |
|                       |                                                                                             |
| Inforn                | nacje dodatkowe                                                                             |
|                       |                                                                                             |
|                       |                                                                                             |
|                       |                                                                                             |
|                       |                                                                                             |
|                       |                                                                                             |
|                       | Anuluj 🕞 Zapisz                                                                             |
|                       |                                                                                             |

Rysunek 50 Przekazanie odpadów osobom fizycznym lub innym jednostkom organizacyjnym niebędącym przedsiębiorcami

Aby utworzyć nowy wpis na karcie ewidencji zużytego sprzętu elektrycznego i elektronicznego należy wybrać opcję "Zapisz".

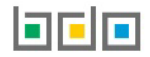

### 5. Edycja i usunięcie karty

Z poziomu listy, użytkownik ma możliwość usunięcia danej karty poprzez wybór opcji "Usuń" lub przejścia do szczegółów danej karty poprzez wybór opcji "Szczegóły" **[RYSUNEK 51]**. Usunięcie karty jest możliwe tylko w przypadku, gdy karta nie zawiera wpisów. Po wybraniu opcji "Usuń" system wyświetli okno modalne usuwania karty. Aby usunąć kartę należy wybrać opcję "Tak, usuń". **[RYSUNEK 52]** 

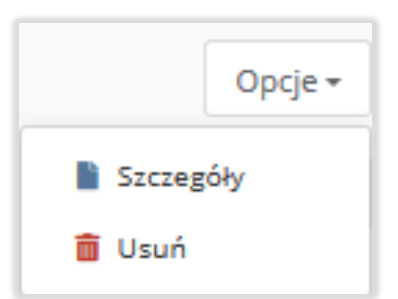

Rysunek 51 Opcje dla karty KEZSEiE

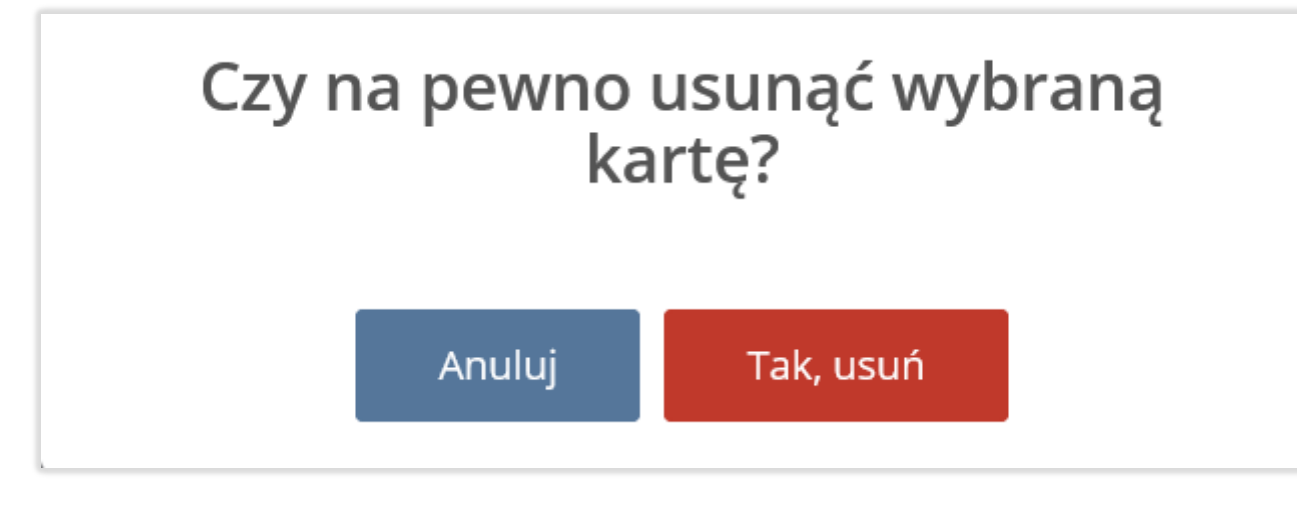

Rysunek 52 Okno modalne usuwania karty

Po wyświetleniu ekranu ze szczegółami karty edycja danych jest możliwa po zastosowaniu opcji zedytuj w sekcji "informacje o karcie".

W przypadku gdy nie utworzono jeszcze wpisów na karcie możliwa jest edycja wszystkich danych. W przypadku gdy utworzono wpisy na karcie użytkownik ma możliwość:

- zmiany zakresu działalności dla danego kodu i rodzaju odpadu w ciągu roku, jeśli na karcie wprowadzono wpisy,
- edycji ilości posiadanego na stanie zużytego sprzętu w sekcji stany magazynowe.

Jest to jedyna możliwa edycja danych na karcie jeżeli zostały utworzone wpisy.

Aby zatwierdzić wprowadzone dane, należy skorzystać z opcji "Zapisz".

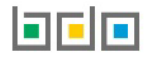

### 6. Edycja i usunięcie wpisu

Dane zawarte na wpisach są możliwe do edycji lub usunięcia poprzez wybranie odpowiednio opcji "edycja" lub "usuń" [**RYSUNEK 53**]. Edycja wpisu przebiega analogicznie jak tworzenie nowego wpisu. Należy postępować zgodnie z instrukcją dla utworzenia odpowiedniego wpisu. Po wybraniu opcji "Usuń" system wyświetli okno modalne usuwania wpisu. Aby usunąć wpis należy wybrać opcję "Tak, usuń".

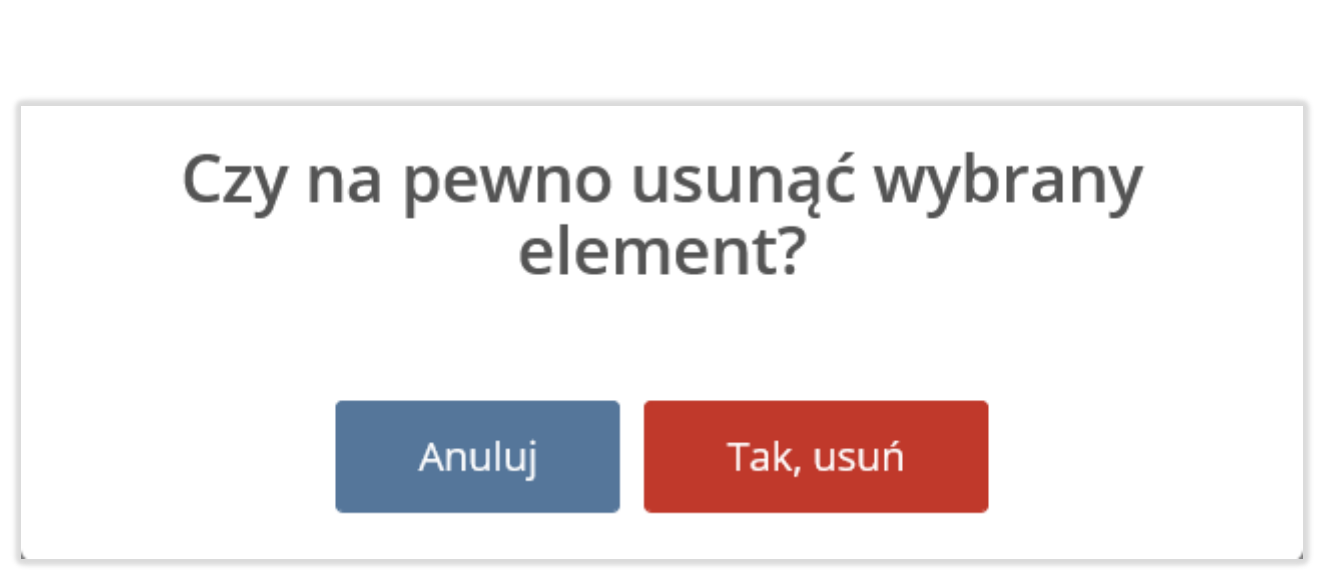

Rysunek 54 Okno modalne usunięcia wpisu na karcie KEZSEiE

|                               | Opcje <del>-</del> |
|-------------------------------|--------------------|
| 📝 Edycja                      |                    |
| 💼 Usuń                        |                    |
| Rysunek 53 Opcje d<br>KEZSEiE | lla wpisów dla     |

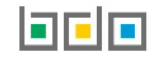